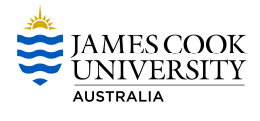

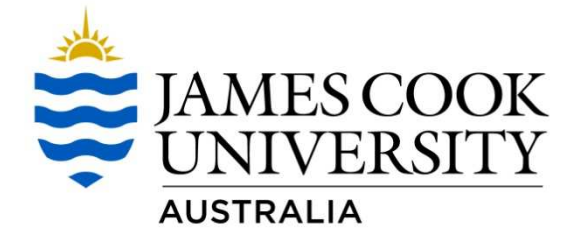

# RiskWare User Guide

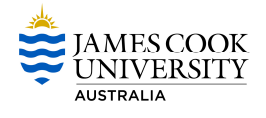

# **DOCUMENT CHANGE CONTROL**

This is a 'controlled' Document. The document history is:

| Issue       | Date             | Amended By                             | Authorised                | Release Date |
|-------------|------------------|----------------------------------------|---------------------------|--------------|
| Version 0.1 | 24 October 2012  | New Version                            | ICT Projects Office       |              |
| Version 0.2 | 29 October 2012  | Belinda Barkley                        | Initial Draft             |              |
| Version 0.3 | 9 November 2012  | Belinda Boyce                          | Finalise for review       |              |
| Version 1.0 | 21 November 2012 | Belinda Barkley                        | General User Guide        |              |
| Version 1.1 | 22 November 2012 | Belinda<br>Boyce/Andrew<br>Reddicliffe | Review                    |              |
| Version 1.2 | 23 November      | Belinda Barkley                        | Finalise for distribution |              |

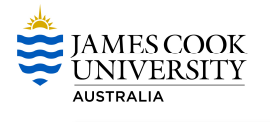

# Contents

| What is RiskWare4                                  |
|----------------------------------------------------|
| Accessing RiskWare5                                |
| Access RiskWare5                                   |
| JCU Website5                                       |
| Direct Link6                                       |
| RiskWare Layout and Navigation7                    |
| General User7                                      |
| Menu Explanations7                                 |
| Exiting RiskWare9                                  |
| Incident Reporting                                 |
| Reporting a non-injury incident for yourself10     |
| Reporting a non-injury incident for someone else16 |
| Reporting an injury incident for yourself23        |
| Reporting an injury incident for someone else30    |
| Hazard Reporting                                   |
| Reporting a hazard for yourself                    |
| Reporting a hazard for someone else43              |
| My Incidents/Hazards                               |
| Viewing your reported Incidents/Hazards50          |
| Editing your reported Incidents/Hazards51          |
| Print one of your reported Incidents/Hazards54     |
| Cancel one of your reported Incidents/Hazards54    |

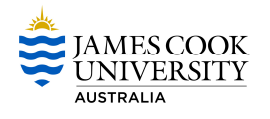

# What is RiskWare

RiskWare is a web-based Safety Management system providing access to a range of specific modules designed to identify, manage and analyse risk and safety. The system can be accessed any time of day, on or off campus. RiskWare is available to all University employees including full or part time, fixed term, casual and adjuncts and is used to manage information and actions relating to incidents and hazards.

This module will allow Incidents and Hazards to be reported, managed and tracked through to resolution.

Features:

- Consistent method for entering data
- Centralised register
- > Ability to create and manage incidents / hazards
- ➢ Full audit trail
- Create an action plan
- Undertake risk assessment
- Real-time trend analysis and reporting

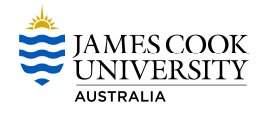

# **Accessing RiskWare**

How to access RiskWare

# **Access RiskWare**

# **JCU Website**

- The link to RiskWare is available on the staff page of the JCU website. To access the website, you will need to complete the following:
- Step 1 Open your Internet Explorer Browser to the JCU Homepage and click on 'Staff'.

| *                        | A to Z   @JCU   Current student | Staff    | LearnJCU   WebMail   Librar | y   Bulletins   Campus i | maps   Contacts |
|--------------------------|---------------------------------|----------|-----------------------------|--------------------------|-----------------|
| JAMES COOK<br>UNIVERSITY |                                 | Course e | nquiries 1800 246 446       | Search website           | Search          |
| AUSTRALIA                |                                 |          |                             |                          |                 |

**Step 2** Select 'RiskWare' under the 'Connect to... column' on the staff page.

|                                         |                                |                                                                                              | Search                                                                                                    |
|-----------------------------------------|--------------------------------|----------------------------------------------------------------------------------------------|----------------------------------------------------------------------------------------------------|
| Home ≻Staff                             |                                |                                                                                              |                                                                                                    |
| Find staff search for a staff member by | name 👻 Search 💽                | Staff by organisational unit<br>Campus addresses & contacts<br>Faculty and Division websites | <b>Emergencies</b><br>on campus dial 0000, then<br>dial 15555 (in Townsville) or<br>dial 21293 (in Cairns). |
| Connect to 🥰                            | Teaching & Research 🔬          | Information                                                                                  | Strategy & leadership 🛛 🕥                                                                                   |
| Ask InfoHelp - IT support requests      | Course proposal feedback       | Computing status bulletins                                                                   | AUQA Audit 2011                                                                                             |
| ContentICU - manage your CMS            | eAcademic                      | Finance and Resource Planning                                                                | Governance and Planning                                                                                     |
| Website                                 | LearnJCU                       | Human Resources                                                                              | Policy library                                                                                              |
| timesheets and personal details         | Lecture timetables             | Intranet sites                                                                               | Statistics                                                                                                  |
| RiskWare                                | Research services              | Marketing Toolkit - logos,                                                                   | Strategic Intent                                                                                            |
| randora International admissions        | Room Bookings/Hire Information | templates, events, image library                                                             | Tri-City Integration project                                                                                |
| Spendvision - Travel requisitions,      | Teaching and Learning          | faults and request maintenance                                                               | Vice-Chancellor                                                                                             |
| expenses and credit cards               | Teaching and Learning Academy  | Student Systems - training                                                                   |                                                                                                    |
| StaffOnline - applications for staff    | Vehicle bookings               | materials and resources                                                                      |                                                                                                    |
| Travel bookings - World Travel          |                                | Fire Evacuation Training                                                                     |                                                                                                    |

**Step 3** Log onto RiskWare.

> Type in your JCU User Name and password to authenticate.

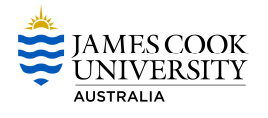

**Step 4** Select your help level. You can select a 'Help Level' which enables prompts to display while you are navigating and entering information into RiskWare.

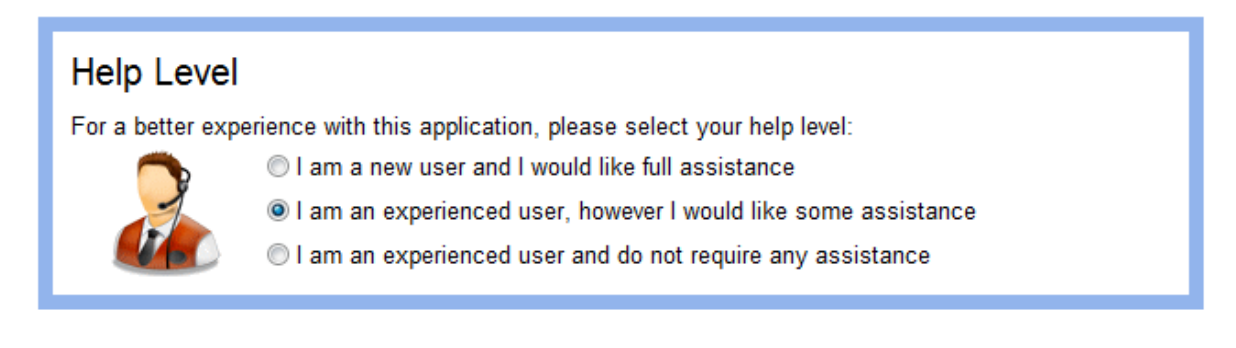

# **Direct Link**

**Step 1** Open your Internet Explorer Browser and type <u>https://riskcloud.net/prod/?ccode=jcu</u> in the address bar.

**Step 2** Select your help level

> You can select a help level which enables prompts to display while you are navigating and entering information into RiskWare.

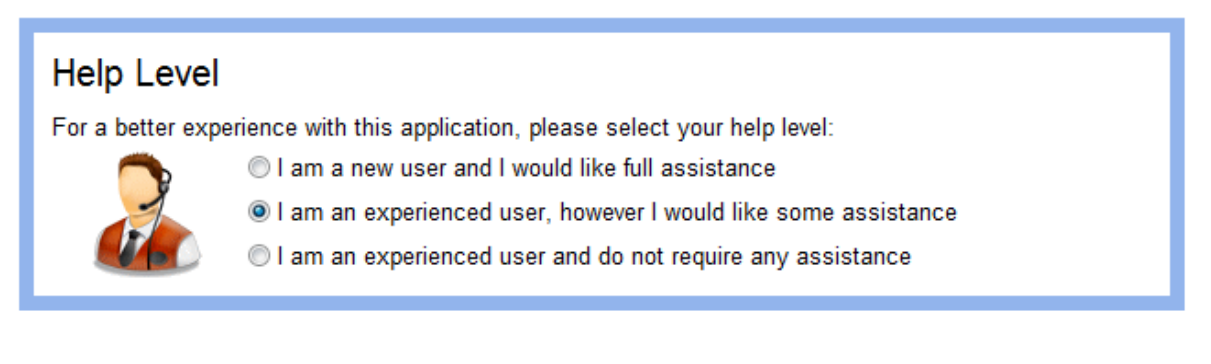

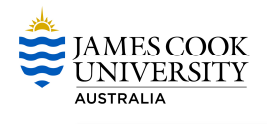

# **RiskWare Layout and Navigation**

# **General User** riskcloud.Net 5 0 F 🚹 Home 🍞 My Tasks 🕅 My Calendar 🔒 Change Password 🖖 Feedback 🚚 Logout Welcome, Employee A **Panel** JAMES COOK **Global Menu** Help UNIVERSITY AUSTRALIA WHS Risk Re Incident My Incidents/Haza FAQ Report an Incident/Hazard View and manage Incidents/Hazards View and manage WHS Risk Assessments If you require assistance please click on "Contact Us" **Home Page** Copyright Disclaimer Privacy Contact Us About Us

# **Menu Explanations**

| <i>Global Menu</i><br>Home | Return to the RiskWare Home Page where you can see all of your options in the Panel.                                                            |
|----------------------------|----------------------------------------------------------------------------------------------------|
| My Tasks                   | View Incidents and Hazards that require further action. This function is only available to Supervisors.                                         |
| My Calendar                | View a calendar showing due dates of required steps in the mitigation of Incidents and Hazards. This function is only available to Supervisors. |
| Change Password            | Change your RiskWare logon password.                                                                                                    |
| Feedback                   | Provide feedback and suggestions on RiskWare.                                                                                                   |
| Logout                     | Logout of RiskWare.                                                                                                    |

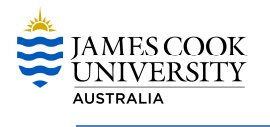

# *Help* Information

Help navigating RiskWare.

# Panel

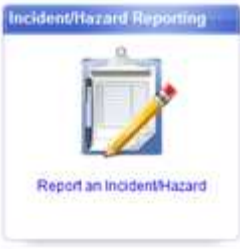

Report an Incident/Hazard

# My Incidents/Hazarde

View and manage your Incidents/Hazards

|   | 1 |   |  |
|---|---|---|--|
| ŀ |   | - |  |
| t | 1 |   |  |

# View and manage WHS Risk Assessments

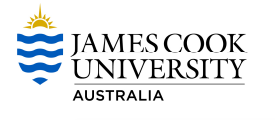

# **Exiting RiskWare**

To exit the Web Self Service always use the LOG OUT option which is located at the top right hand side of the navigation screen and then click the CLOSE icon , or select File/close on the pull down menu.

Step 1 Log off RiskWare

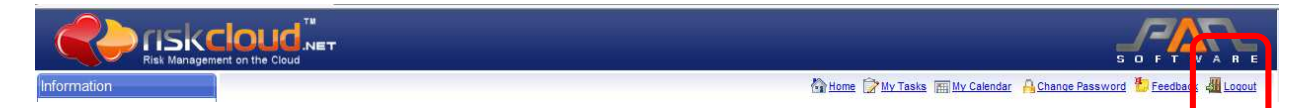

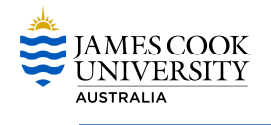

# **Incident Reporting**

**Report an Incident** 

# Reporting a non-injury incident for yourself

**Step 1** Select Report an Incident/Hazard.

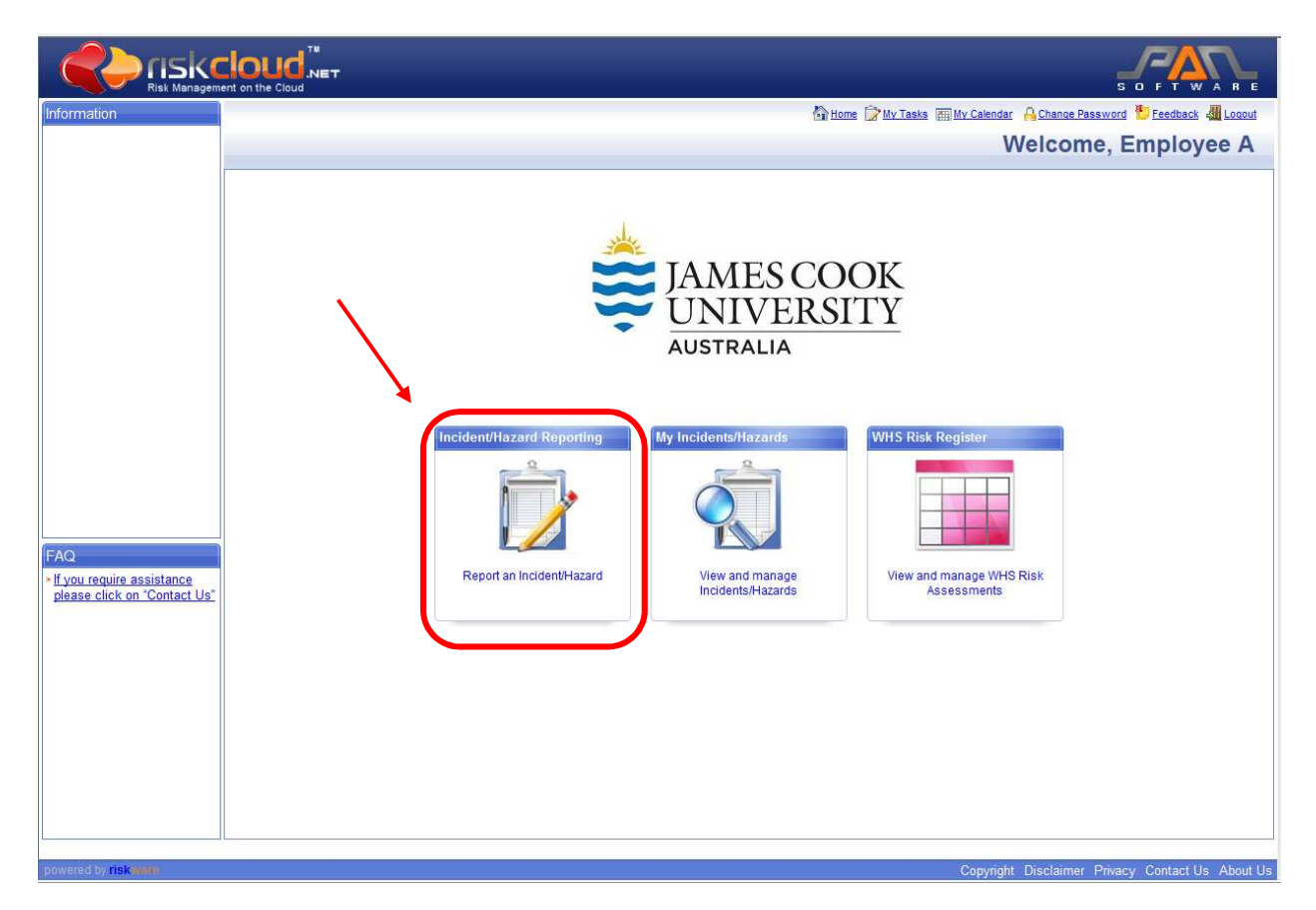

**Step 3** Select **Report an** – incident, near miss or injury.

- > This will open up Page 1 of the Incident Report. You will need to complete each section.
- > All sections with are mandatory fields and must be completed.

I would like to report:

| $\mathbf{\hat{z}}$ | Report a - hazard.                         | 1 |
|--------------------|--------------------------------------------|---|
| Ż                  | Report an - incident, near miss or injury. |   |

Step 4 Who sustained this incident?

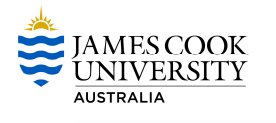

Select 'Me'

|                                          |   | is incident?                       | stained this | Who sus |
|------------------------------------------|---|------------------------------------|--------------|---------|
| Select who this incident<br>nappened to. | ٥ | <ul> <li>Another Person</li> </ul> | ⊚ Me         |         |

**Step 5** When did the Incident occur?

This section includes information on the date, time and the time category of the incident. Were you at work, on a break or travelling between campuses, etc when the incident occurred?

| Vhen did the incident occur?                                                                                                    |                |                                                                                                    |  |
|----------------------------------------------------------------------------------------------------|----------------|----------------------------------------------------------------------------------------------------|--|
| Date: 24/10/2012  Control Control Cont | Time: 12 ▼ : 5 | Enter the date and time of the incident.<br>A recess break is a scheduled break e g. lunch or temporary authorised absence away from place of employment during a work day. |  |

# Step 6 Incident details

- > Ensure you advise whether the incident occurred 'On Campus' or 'Off Campus'.
  - 'On Campus' all buildings, roads, paths, sporting facilities, etc. within the campus.
  - o 'Off Campus' all other areas outside the campus grounds.
- > You will need to complete each question within this section.
  - To input your location for 'On Campus' Incidents, select the magnifying glass and enter the location name or select the location from the dropdown/text box.

| Location Details<br>For example, car park, factory,                                       |
|-------------------------------------------------------------------------------------------|
| Location Details<br>For example, car park, factory,                                       |
|                                                                                           |
| boardroom, etc.                                                                           |
| What work/activity was being                                                              |
| done at the time of the<br>incident? I.e. driving, lifting<br>boxes, typing etc.          |
|                                                                                           |
|                                                                                           |
| Describe the incident with as<br>much detail as possible. What<br>exactly were you doing? |
| What awasthy happoned? What                                                               |
|                                                                                           |

Step 7 Select Next at the top of the page and Page 2 of the Incident Report will display

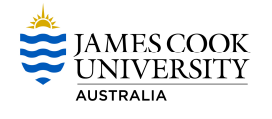

|             | Skcloud.N      | ЕТ   |           | S O F T W A R E                                                       |
|-------------|----------------|------|-----------|-----------------------------------------------------------------------|
| Information |                |      |           | 🏠 Home 🍞 My Tasks 🔚 My Calendar 🔒 Change Password 🏷 Feedback 🍓 Locout |
|             | Cancel Previou | Next | omit Help | Incident Report<br>Page 1 of 4                                        |

Step 8 Did an injury/illness occur?

Select 'No'

| Did an injury/illness occur? |   |                                  |
|------------------------------|---|----------------------------------|
| 🚱 💿 No 💿 Yes                 | 0 | Was an injury/illness sustained? |
|                              |   |                                  |

**Step 9** You will need to review each of the remaining questions on Page 2. If you answer 'Yes' to any of these questions, the relevant description box will open and you will need to provide details.

- Select 'Yes' or 'No' for the below questions.
- > To search for a staff member who witnessed the incident click on the search icon button.

| Did the activit                                                                                                    | y you were doing at the time require training/certification?       |     |                                                                                                    |
|----------------------------------------------------------------------------------------------------|--------------------------------------------------------------------|-----|----------------------------------------------------------------------------------------------------|
| <b>P</b> • 1                                                                                                    | No 💿 Yes                                                           | 0   | If the incident occurred whilst a<br>task/activity was being<br>performed, select whether<br>training/certification was<br>required for this task/activity. |
| Witness Deta                                                                                                    | ils:                                                               |     |                                                                                                    |
| in the second second se | No  Ves ess Details (include name and phone number if known)       | 0   | Check the tickbox and enter<br>the names, addresses, phone<br>numbers and any other relevant<br>information for all witnesses.                              |
| Was there an                                                                                                    | •                                                                  | *** |                                                                                                    |
| was there are                                                                                                    |                                                                    | 0   |                                                                                                    |
| US Desc                                                                                                    | Own Asset/Property  Third Party Asset/Property cription of damage: |     | ←                                                                                                    |
|                                                                                                    | *                                                                  | RBC |                                                                                                    |

Step 10 Select Next at the top of the page and Page 3 will display.

|             | SKCIOUD        | T                          | S O F T W A R E                                                       |
|-------------|----------------|----------------------------|-----------------------------------------------------------------------|
| Information |                |                            | 🐴 Home 🍞 My Tasks 🔚 My Calendar 🔒 Change Password 🏷 Feedback 🍓 Logout |
|             | Cancel Previou | 💿 🦻 🍪<br>Next s britt Help | Incident Report<br>Page 2 of 4                                        |

**Step 11** Incident Classification – The processes and the circumstances leading to the incident.

> You will now identify the most severe incident type. If more than one action or activity occurred, please select the type that contributed the most to the incident.

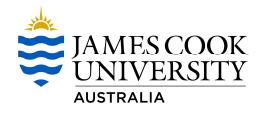

Next, you will identify the most significant cause. You will need to select the cause that was most directly related to the incident.

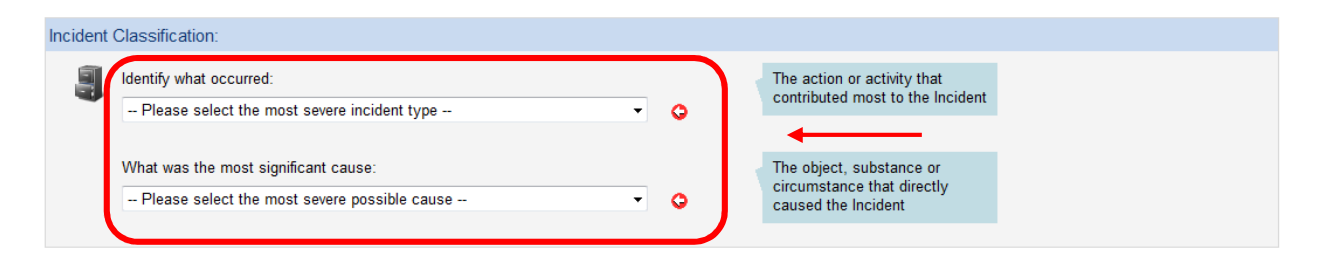

#### Step 12 Assign to

If your manager/supervisor is incorrect, click on the magnifying glass and search for the correct person. You can search by first name, surname, title or location.

| Assign to:          |              |                                                                                         |  |
|---------------------|--------------|-----------------------------------------------------------------------------------------|--|
| Manager/Supervisor: | Supervisor A | Select the person to assign the<br>incident to. This is typically<br>your line manager. |  |

Step 13 Who was notified of this incident?

- If you have notified another staff member of this incident, click on the magnifying glass and search for the person. You can search by first name, surname, title or location.
- If you have notified someone else of this incident, including a Contractor or Visitor include as many details as possible.

| Who was | notified of this Incident? |                     |                      |                                                                        |
|---------|----------------------------|---------------------|----------------------|------------------------------------------------------------------------|
| 2       | Staff:                     | Date:<br>24/10/2012 | Time:<br>13 ▼ : 58 ▼ | If you have notifed anyone of this incident, enter their details here. |
|         | Contractor/Visitor/Other:  | Date:<br>24/10/2012 | Time:<br>13 ▼ : 58 ▼ |                                                                        |

# Step 14 Attachment

You can provide extra information such as an image of where the incident took place. However this is not mandatory.

| Attachment |                        |                      |               |             |  |
|------------|------------------------|----------------------|---------------|-------------|--|
| Ø          | Click to add an attacl | ment                 |               |             |  |
|            | Attachment Type        | Document Description | Date Uploaded | Uploaded By |  |

**Step 15** Select Next at the top of the page and Page 4 will display.

|             |                | т    |             | S O FT WARE                                                           |
|-------------|----------------|------|-------------|-----------------------------------------------------------------------|
| Information |                |      |             | 🐴 Home 🍞 My Tasks 📻 My Calendar 🔒 Change Password 🖖 Feedback 🐗 Logout |
|             | ● ●            | ۲    | o 😳         | Incident Report                                                       |
|             | Cancel Previou | Next | Sibmit Help | Page 3 of 4                                                           |

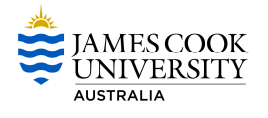

Step 16 What immediate action, if any, has been taken?

> Here you can describe any immediate action that has been taken.

| What immediate action, if any, has been taken? |     |                           |  |
|------------------------------------------------|-----|---------------------------|--|
| 3                                              | ^   | Describe immediate action |  |
|                                                |     |                           |  |
|                                                |     |                           |  |
|                                                |     |                           |  |
|                                                | BEC |                           |  |
|                                                | - V |                           |  |

# Step 17 Rate the consequence for this incident

| uence for this in       | cident 🤤                              |                                                                                           |                                                                                                    |                                                                                                    |                                                                                                    |                                                                                                    |                                                                                                    |
|-------------------------|---------------------------------------|-------------------------------------------------------------------------------------------|----------------------------------------------------------------------------------------------------|----------------------------------------------------------------------------------------------------|----------------------------------------------------------------------------------------------------|----------------------------------------------------------------------------------------------------|----------------------------------------------------------------------------------------------------|
|                         | <b>→</b>                              | Consequence                                                                               |                                                                                                    |                                                                                                    |                                                                                                    | Rate this incident by clicking                                                                                                    |                                                                                                    |
| тва                     | TBA                                   | Audit report finding<br>or PIN                                                            | Prosecution of<br>company /                                                                                                    | Prosecution of<br>PCBU or<br>officer.<br>Enforceable                                                                                                    | *                                                                                                    | the appropriate consequence.<br>Note: Your Supervisor will<br>confirm this rating.                                                                                                    |                                                                                                    |
|                         |                                       |                                                                                           | regulatory penalty.                                                                                                    | undertakings<br>or directions.                                                                                                    |                                                                                                    |                                                                                                    |                                                                                                    |
| No medical<br>treatment | First aid level<br>treatment          | Injury or illness<br>requiring days off<br>work or minor<br>property damage               | Severe injury or<br>illness or major<br>property damage                                                                                                    | Death or loss<br>of facility                                                                                                    | Ŧ                                                                                                    |                                                                                                    |                                                                                                    |
| o<br>Insignificant      | O<br>Low                              | O<br>Medium                                                                               | )<br>High                                                                                                    | O<br>Extreme                                                                                                    |                                                                                                    |                                                                                                    |                                                                                                    |
|                         | TBA<br>TBA<br>No medical<br>treatment | TBA TBA<br>TBA TBA<br>No medical First aid level<br>treatment Common<br>Insignificant Low | uence for this incident        Consequence       TBA     TBA     Audit report finding or PIN       TBA     TBA     Injury or illness requiring days off work or ming days off property damage       Insignificant     Low     Medium | uence for this incident        Consequence       TBA     TBA     Audit report finding<br>or PIN     Prosecution of<br>company /<br>regulatory penaty.       No medical<br>treatment     First aid level<br>treatment     Injury or illness<br>requiring days off<br>work or mino<br>property damage     Severe injury or<br>illness or major<br>property damage       Insignificant     Low     Medium     High | usence for this incident          Consequence       Prosecution of company / regulatory penaty.         TBA       TBA       Audit report finding or PIN       Prosecution of company / regulatory penaty.         No medical treatment       First aid level treatment       Injury or illness requiring days off property damage       Severe injury or illness or major property damage       Death or loss of facility         Image: Comparison of treatment       Medium       High       Extreme | uence for this incident          Consequence       Prosecution of company / regulatory penaty.         TBA       TBA       Audit report finding or PN       Prosecution of company / regulatory penaty.         No medical treatment       First aid level treatment       Injury or illness requiring days of property damage       Severe injury or illness or major property damage       Death or loss of facility         Image: Image: Image | uence for this incident          Consequence       Prosecution of company / regulatory penalty.       Rate this incident by clicking the appropriate consequence. Note: Your Supervisor will confirm this rating.         TBA       TBA       Audit report finding or PIN       Prosecution of company / regulatory penalty.       Rate this incident by clicking the appropriate consequence. Note: Your Supervisor will confirm this rating.         No medical treatment       First aid level requiring days off property damage       Severe injury or liness of facility       Death or loss of facility         Insignificant       Low       Medium       High       Extreme |

Step 18 You are about to submit an incident.

Click the submit button located on the toolbar.

| Cancel Previous Next Submit Help                       | home 😭 My Tasks 🎰 My Calendar 🤮 Change Password 🏪 Feedback 🚚 Logout |
|--------------------------------------------------------|---------------------------------------------------------------------|
| You are about to s                                     | Ibmit an Incident                                                   |
| To complete this process, ple                          | e follow the instructions below                                     |
| Person: Employee A<br>Assigned To: Supervisor A        |                                                                     |
| To submit your request, click the 🥑 button (located    | the toolbar).                                                       |
| To review your information click the 💽 button (located | on the toolbar).                                                    |

Step 19 Your Reference Information

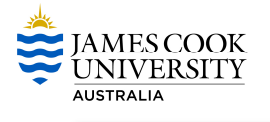

# Your Reference Information

Your information has been recorded successfully.

| Å | Your Reference Number is 106         |
|---|--------------------------------------|
|   | Home page                            |
|   | Print incident report                |
|   | Click here to enter another incident |

#### Step 20 Log off Risk Ware

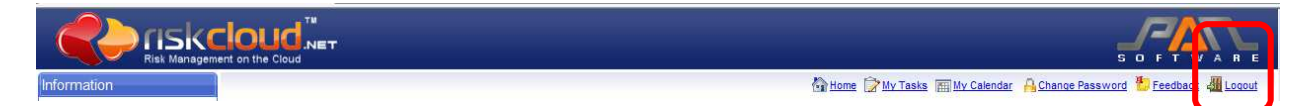

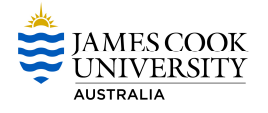

# Reporting a non-injury incident for someone else

**Step 1** Select Report an Incident/Hazard.

|                                                                   | cloud Net S D F T W A R E                                             |
|-------------------------------------------------------------------|-----------------------------------------------------------------------|
| Information                                                       | 🕅 Home 📝 My Tasks 🔚 My Calendar 🔒 Change Password 🂆 Feedback 🚚 Loggut |
|                                                                   | Welcome, Employee A                                                   |
| FAQ<br>> If you require assistance<br>please click on "Contact Us | <complex-block></complex-block>                                       |

**Step 2** Select **Report an** – incident, near miss or injury.

- > This will open up Page 1 of the Incident Report. You will need to complete each section.
- > All sections with ere mandatory fields and must be completed.

I would like to report:

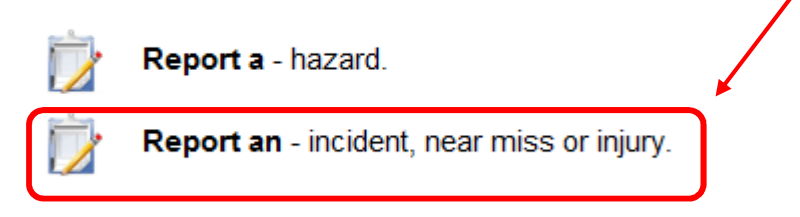

- Step 3 Who sustained this incident?
  - Select 'Another Person'

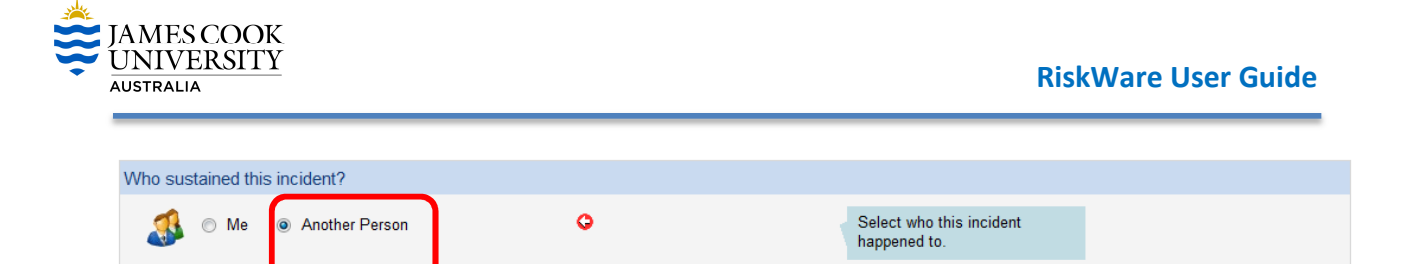

**Step 4** When did the Incident occur?

This section includes information on the date, time and the time category of the incident. Were you at work, on a break or travelling between campuses, etc. when the incident occurred?

| When did the incident occur?            |                   |                                                                                                    |
|-----------------------------------------|-------------------|----------------------------------------------------------------------------------------------------|
| Time Category: → Select a Time Category | Time: 12 • : 58 • | <ul> <li>Enter the date and time of the incident.</li> <li>A recess break is a scheduled break e g. lunch or temporary authorised absence away from</li> </ul> |
|                                         | -                 | place of employment during a work day.                                                                                                    |

# Step 5 Incident details

- > Ensure you advise whether the incident occurred "On Campus" or "Off Campus".
  - 'On Campus' is all buildings, roads, paths, sporting facilities, etc. within the campus.
  - 'Off Campus' is all other areas outside the campus grounds.
- > You will need to complete each question within this section.
  - To input your location for 'On Campus' Incidents, select the magnifying glass and enter the location name or select the location from the dropdown/text box.

| Incident | Details                                                                                                    |                                                                                                    |
|----------|----------------------------------------------------------------------------------------------------|----------------------------------------------------------------------------------------------------|
| le       | Did this incident occur:  On Campus Off Campus Select Location: C O                                                                      | <b>←</b>                                                                                                    |
|          | Location Details:                                                                                                    | Location Details<br>For example, car park, factory,<br>boardroom, etc.                                                                                                    |
| Ē        | What was the work or activity being undertaken at the time of the incident?<br>Work Activity Category: - Select a Work Activity Category | What work/activity was being<br>done at the time of the<br>incident? I.e. driving, lifting<br>boxes, typing etc.                                                                     |
|          | The secribe the incident with as much detail as possible:                                                                                |                                                                                                    |
| 4        |                                                                                                    | Describe the incident with as<br>much detail as possible. What<br>exactly were you doing?<br>What exactly happened? What<br>process, product, chemical or<br>equipment was involved? |
|          | - 🕅                                                                                                    | What was the outcome?                                                                                                    |

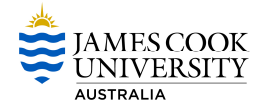

Step 6 Select Next at the top of the page and Page 2 of the Incident Report will display.

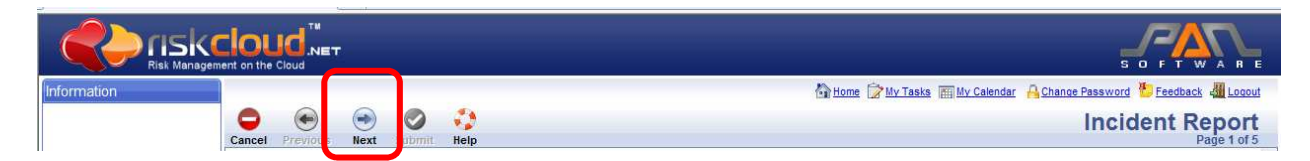

**Step 7** Details of person who sustained the incident.

- Select the person type. Your options are:
  - o Adjunct Staff
  - Contractor
  - ➢ JCU Staff
  - > Patients
  - Postgraduate/Honours Student
  - Undergraduate Student
  - Visitors/General Public
  - > Volunteers
- If you select JCU Staff you can search the database for that person by clicking on the magnifying glass.
- If you select a Contractor, Patients, Postgraduate/Honours Students, Undergraduate Student, Visitors/General Public or Volunteers you will need to complete as much detail as possible. First Name and Surname are the minimum requirements.

| etails of person       | who sustained the incident:                                                                                                    |   |                                                                                                    |
|------------------------|----------------------------------------------------------------------------------------------------|---|----------------------------------------------------------------------------------------------------|
| Person Ty<br>Search ti | /pe: - Please select a type of person ▼<br>The database for this person before entering details                                                                                                    | o | <ol> <li>Select the Person Type from<br/>the dropdown box</li> <li>For employees you may</li> </ol>                         |
| First Nam<br>Middle Na | ie: De Constante de Constante de Constante | 0 | search and select the person<br>from the staff database.<br>Otherwise, enter the persons<br>details in the spaces provided. |
| Surname                |                                                                                                    | 0 |                                                                                                    |
| ID Numbe               | ir:                                                                                                    |   |                                                                                                    |
| Title:                 |                                                                                                    |   | <b>←</b>                                                                                                    |
| Phone/Ex               | t:                                                                                                    |   |                                                                                                    |
| Email:                 |                                                                                                    |   |                                                                                                    |
| Mobile:                |                                                                                                    |   |                                                                                                    |
| Date of B              | rth: Date of Birth                                                                                                    |   |                                                                                                    |
| Gender:                | 🔘 Male 🔘 Female                                                                                                    |   |                                                                                                    |
| Home Ad                | dress:                                                                                                    |   |                                                                                                    |
|                        |                                                                                                    |   |                                                                                                    |
| Country:               | Select a Country                                                                                                    |   |                                                                                                    |
| State:                 | Select a State 👻                                                                                                    |   |                                                                                                    |
| Post Cod               | Ð:                                                                                                    |   |                                                                                                    |
| Suburb:                |                                                                                                    |   |                                                                                                    |
| Home Ph                | pne:                                                                                                    |   |                                                                                                    |
| Fax:                   |                                                                                                    |   |                                                                                                    |

**Step 8** Select Next at the top of the page and Page 3 will display.

|             |                |      |                   | S O F T W A R E                                                       |
|-------------|----------------|------|-------------------|-----------------------------------------------------------------------|
| Information |                |      |                   | 🐴 Home 🍞 My Tasks 🔚 My Calendar 🔒 Change Password 🏷 Feedback 🚚 Locout |
|             | Cancel Previou | Next | 🕥 🛟<br>Ibmit Help | Incident Report<br>Page 2 of 5                                        |
| 11          | Ir             |      |                   |                                                                       |

Step 9 Did an injury/illness occur?

Select 'No'

| Did an injury/illness occur? |   |                                  |
|------------------------------|---|----------------------------------|
| 🛞 💿 No 💿 Yes                 | 0 | Was an injury/illness sustained? |

**Step 10** You will need to review each of the remaining questions on Page 3. If you answer 'Yes' to any of these questions, the relevant description box will open and you will need to provide details.

| Did the activity you were doing at the time                                                                 | e require training/certification? |    |                                                                                                    |          |
|----------------------------------------------------------------------------------------------------|-----------------------------------|----|----------------------------------------------------------------------------------------------------|----------|
| 🏹 🔿 No 🔿 Yes 🖲 Unknow                                                                                       | n                                 | ð  | If the incident occurred whilst a task/activity was being performed, select whether training/certification was required for this task/activity. | <b>—</b> |
| Vitness Details:                                                                                            |                                   |    |                                                                                                    |          |
| No C Yes<br>Witness Details (include name and                                                               | phone number if known) 🔎          | •  | Check the tickbox and enter<br>the names, addresses, phone<br>numbers and any other relevant<br>information for all witnesses.                  | ←        |
| Vas there any asset/property involved/da                                                                    | amaged?                           |    |                                                                                                    |          |
| <ul> <li>No</li> <li>Yes</li> <li>Own Asset/Property</li> <li>Th</li> <li>Description of damage:</li> </ul> | ird Party Asset/Property          | 0  |                                                                                                    |          |
|                                                                                                    | *                                 | ** |                                                                                                    | <b>—</b> |

**Step 11** Select Next at the top of the page and Page 4 will display.

|             |                | т      |                  | S O F T W A R E                                                       |
|-------------|----------------|--------|------------------|-----------------------------------------------------------------------|
| Information |                |        |                  | 🟠 Home 🍞 My Tasks 🔚 My Calendar 🔒 Change Password 🍢 Feedback 🌉 Logout |
|             | Cancel Previou | Next S | 🔊 🎲<br>bmit Help | Incident Report<br>Page 3 of 5                                        |

**Step 12** Incident Classification – The processes and the circumstances leading to the incident.

You will now identify the most severe incident type. If more than one action or activity occurred, please select the type that contributed the most to the incident.

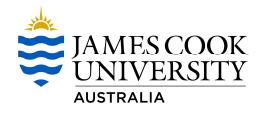

Next, you will identify the most significant cause. You will need to select the cause that was most directly related to the incident.

| • | 0 | The action or activity that<br>contributed most to the Incident               |                                                                                                    |
|---|---|-------------------------------------------------------------------------------|----------------------------------------------------------------------------------------------------|
| • | 0 | The object, substance or<br>circumstance that directly<br>caused the Incident | ←──                                                                                                    |
|   | • | • •                                                                           | <ul> <li>The action or activity that contributed most to the Incident</li> <li>The object, substance or circumstance that directly caused the Incident</li> </ul> |

# Step 13 Assign to

If your manager/supervisor is incorrect, click on the magnifying glass and search for the correct person. You can search by first name, surname, title or location.

| Assign to:          |              |   |                                                                                   |          |
|---------------------|--------------|---|-----------------------------------------------------------------------------------|----------|
| Manager/Supervisor: | Supervisor A | • | Select the person to assign the incident to. This is typically your line manager. | <b>~</b> |

Step 14 Who was notified of this incident?

- If you have notified another staff member of this incident, click on the magnifying glass and search for the person. You can search by first name, surname, title or location.
- > If you have notified another student of this incident, insert their first name and surname.

# Step 15 Attachment

| Attachment |                            |                      |               |             |  |
|------------|----------------------------|----------------------|---------------|-------------|--|
| Ø          | Click to add an attachment | )                    |               |             |  |
|            | Attachment Type            | Document Description | Date Uploaded | Uploaded By |  |

**Step 16** Select Next at the top of the page and Page 5 will display.

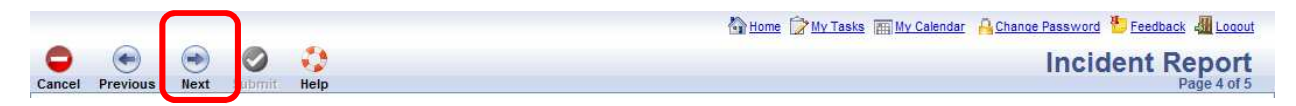

Step 17 What immediate action, if any, has been taken?

| What immediate action, if any, has been taken? |     |                           |  |
|------------------------------------------------|-----|---------------------------|--|
| 3                                              | ~   | Describe immediate action |  |
|                                                |     |                           |  |
|                                                |     |                           |  |
|                                                |     |                           |  |
|                                                | REC |                           |  |
|                                                | -   |                           |  |

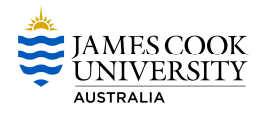

# Step 18 Rate the consequence for this incident

| Rate the consequence for this incident 🛇 |                                 |                         |                              |                                                                             |                                                         |                                                                      |                                |                                                                                    |  |
|------------------------------------------|---------------------------------|-------------------------|------------------------------|-----------------------------------------------------------------------------|---------------------------------------------------------|----------------------------------------------------------------------|--------------------------------|------------------------------------------------------------------------------------|--|
|                                          | Consequence F                   |                         |                              |                                                                             |                                                         |                                                                      | Rate this incident by clicking |                                                                                    |  |
|                                          | WHS - Compliance<br>& Liability | TBA                     | TBA                          | Audit report finding<br>or PIN                                              | Prosecution of<br>company /<br>regulatory penalty.      | Prosecution of<br>PCBU or<br>officer.<br>Enforceable<br>undertakings |                                | the appropriate consequence.<br>Note: Your Supervisor will<br>confirm this rating. |  |
|                                          | WHS - People                    | No medical<br>treatment | First aid level<br>treatment | Injury or illness<br>requiring days off<br>work or minor<br>property damage | Severe injury or<br>illness or major<br>property damage | or directions.<br>Death or loss<br>of facility                       | -                              |                                                                                    |  |
|                                          |                                 | •<br>Insignificant      | O<br>Low                     | )<br>Medium                                                                 | )<br>High                                               | C<br>Extreme                                                         |                                |                                                                                    |  |

**Step 19** Select Next at the top of the page and you will have the option to Submit the Incident.

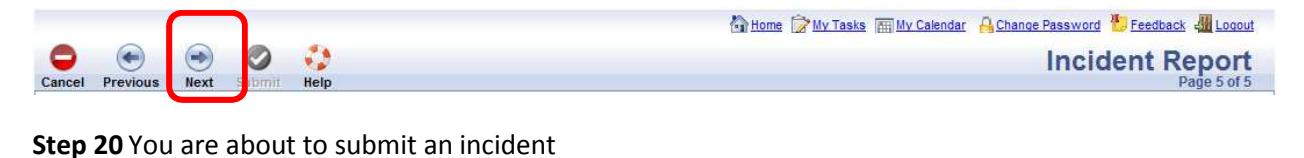

Click the submit button located on the toolbar.

| Cancel Previous Next Submit Help                                                                                                    | Mome My Tasks My Calendar A Change Password Deedback a Logout |
|----------------------------------------------------------------------------------------------------|---------------------------------------------------------------|
| You are about to submit an Incident<br>To complete this process, please follow the instructions below                                           | t<br>ow                                                       |
| Person: Belinda Barkley<br>Assigned To: Margaret Cato-Smith                                                                                     |                                                               |
| To submit your request, click the 🧭 button (located on the toolbar).<br>To review your information click the 🗨 button (located on the toolbar). |                                                               |

Step 21 Your Reference Information

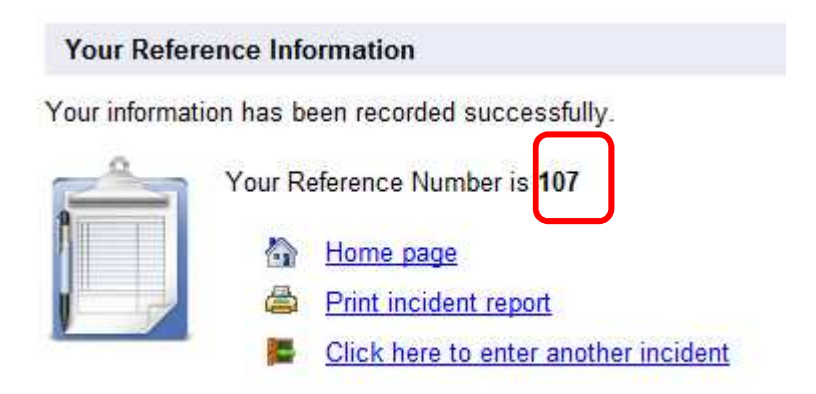

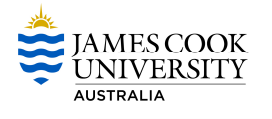

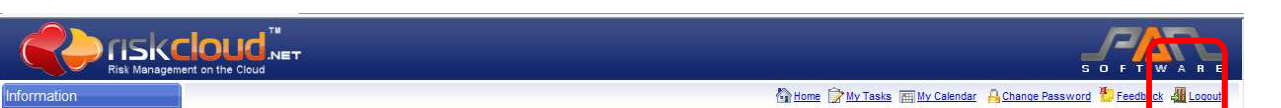

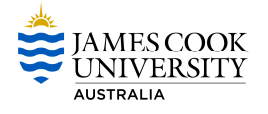

# Reporting an injury incident for yourself

**Step 1** Select Report an Incident/Hazard.

|                                                                    | nent on the Cloud                                      | S O F T W A R E      |
|--------------------------------------------------------------------|--------------------------------------------------------|----------------------|
| Information                                                        |                                                        | ি} Home              |
| FAQ<br>• If you require assistance<br>please click on "Contact Us" | Incident/Hazard Reporting<br>Report an Incident/Hazard | Voroente, Emproyee A |

**Step 2** Select **Report an** – incident, near miss or injury.

- > This will open up Page 1 of the Incident Report. You will need to complete each section.
- > All sections with er mandatory fields and must be completed.

I would like to report:

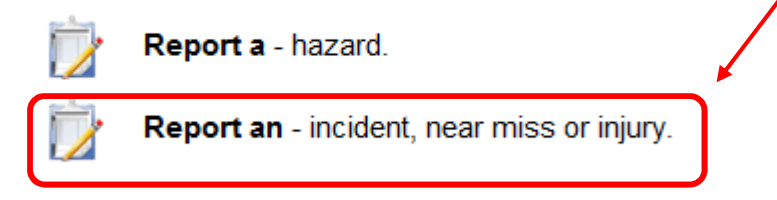

- **Step 3** Who sustained this incident?
  - > Select 'Me'

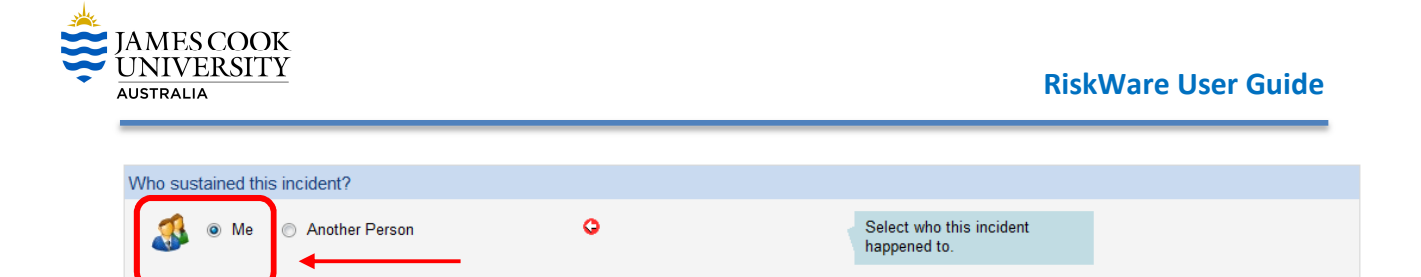

Step 4 When did the Incident occur?

This section includes information on the date, time and the time category of the incident. Were you at work, on a break or travelling between campuses, etc when the incident occurred?

| /hen did the incident occur?                                                                                                    |       |             |        |                                                                                                    |  |
|----------------------------------------------------------------------------------------------------|-------|-------------|--------|----------------------------------------------------------------------------------------------------|--|
| Date: 24/10/2012  Control Control Cont | Time: | 12 • : 58 • | 0<br>0 | Enter the date and time of the incident.<br>A recess break is a scheduled break e g. lunch or temporary authorised absence away from place of employment during a work day. |  |

#### Step 5 Incident details

- > Ensure you advise whether the incident occurred 'On Campus' or 'Off Campus'.
  - o 'On Campus' all buildings, roads, paths, sporting facilities, etc. within the campus.
  - 'Off Campus' all other areas outside the campus grounds.
- > You will need to complete each question within this section.
  - To input your location for 'On Campus' Incidents, select the magnifying glass and enter the location name or select the location from the dropdown/text box.

| Jent Details                                            |       |                                                          |  |
|---------------------------------------------------------|-------|----------------------------------------------------------|--|
| Did this incident occur: 🖲 On Campus 🖱 Off Campus       |       |                                                          |  |
| Select Location:                                        |       |                                                          |  |
| Location Category - Select a Location Category -        | - 0   |                                                          |  |
| Location Details:                                       |       | Location Details                                         |  |
|                                                         | *     | For example, car park, factory,<br>boardroom, etc.       |  |
|                                                         | ABC.  |                                                          |  |
|                                                         | - 🕑   | ←──                                                      |  |
|                                                         | ient? | What work/activity was being                             |  |
| Work Activity Category: Select a Work Activity Category | - 0   | done at the time of the                                  |  |
|                                                         |       | incident? I.e. driving, lifting<br>boxes, typing etc.    |  |
|                                                         |       |                                                          |  |
|                                                         | -     |                                                          |  |
|                                                         |       | ←                                                        |  |
| Describe the incident with as much detail as possible:  |       |                                                          |  |
|                                                         | ~ O   | Describe the incident with as                            |  |
|                                                         |       | much detail as possible. What<br>exactly were you doing? |  |
|                                                         |       | What exactly happened? What                              |  |
|                                                         |       | equipment was involved?                                  |  |
|                                                         | - ABC | What was the outcome?                                    |  |
|                                                         |       |                                                          |  |

**Step 6** Select Next at the top of the page and Page 2 of the Incident Report will display.

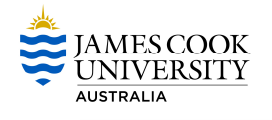

|             | LOI<br>ent on the |         | т    |          |      | S O F T WARE                                                          |
|-------------|-------------------|---------|------|----------|------|-----------------------------------------------------------------------|
| Information | 1                 |         |      |          |      | 🚰 Home 🍺 My Tasks 🔚 My Calendar 🔒 Change Password 🏷 Feedback 📲 Logout |
|             |                   | •       | •    | 0        | 0    | Incident Report                                                       |
|             | Cancel            | Previou | Next | Sibmit I | Help | Page 1 of 4                                                           |

**Step 7** Did an injury/illness occur?

Select 'Yes'

| Did an injury/illness occur? |   |                                  |
|------------------------------|---|----------------------------------|
| 🚱 💿 No 💿 Yes                 | 0 | Was an injury/illness sustained? |

**Step 8** You will need to review each of the remaining questions on Page 2. If you answer 'Yes' to any of these questions, the relevant description box will open and you will need to provide details.

| Did the a | ctivity you were doing at the time require training/certification?                       |          |                                                                                                    |
|-----------|------------------------------------------------------------------------------------------|----------|----------------------------------------------------------------------------------------------------|
| <b>F</b>  | ⊛ No ⊘ Yes                                                                               | 0        | If the incident occurred whilst a<br>task/activity was being<br>performed, select whether<br>training/certification was<br>required for this task/activity. |
| Witness   | Details:                                                                                 |          |                                                                                                    |
| *         | No O Yes Witness Details (include name and phone number if known)                        | •        | Check the tickbox and enter<br>the names, addresses, phone<br>numbers and any other relevant<br>information for all witnesses.                              |
|           |                                                                                          | <b>₩</b> | <b>←</b>                                                                                                    |
| Was the   | e any asset/property involved/damaged?                                                   |          |                                                                                                    |
| 2         | No      Yes     Own Asset/Property     Third Party Asset/Property Description of damage: | O        |                                                                                                    |
|           |                                                                                          | REC      |                                                                                                    |

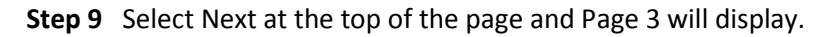

|             |                | IT             | S O F T WARE                                                          |
|-------------|----------------|----------------|-----------------------------------------------------------------------|
| Information |                |                | 🚯 Home 🍞 My Tasks 📺 My Calendar 🔒 Change Password 🖖 Feedback 🚛 Logout |
|             | Cancel Previou | Next S pmit He | Incident Report<br>Page 2 of 4                                        |

**Step 10** Incident Classification – The processes and the circumstances leading to the incident.

- You will now identify the most severe incident type. If more than one action or activity occurred, please select the type that contributed the most to the incident.
- Next, you will identify the most significant cause. You will need to select the cause that was most directly related to the incident.

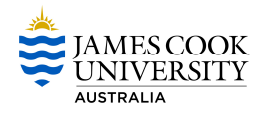

| Identify what occurred:  Please select the most severe incident type  What was the most significant cause:  Please select the most severe possible cause  What was the most severe possible cause  The object, substance or  circumstance that directly | ncident ( | Classification:                                                                      |   |   |                                                                               |
|----------------------------------------------------------------------------------------------------|-----------|--------------------------------------------------------------------------------------|---|---|-------------------------------------------------------------------------------|
| What was the most significant cause: The object, substance or circumstance that directly                                                                                                    | 9         | Identify what occurred:<br>Please select the most severe incident type               | • | 0 | The action or activity that contributed most to the Incident                  |
| caused the incident                                                                                                    |           | What was the most significant cause:<br>Please select the most severe possible cause | • | • | The object, substance or<br>circumstance that directly<br>caused the Incident |

Step 11 Injury/Illness Classification:

- > You will now identify the most severe injury type. If more than one injury was sustained, please select the most severe injury type.
- > Next, you will identify the part of the body that was most severely injured.

| jury/Illn | ess Classification:                                                        |   |   |                                 |   |
|-----------|----------------------------------------------------------------------------|---|---|---------------------------------|---|
| 1         | Identify the type of injury or illness sustained (select the most severe): |   |   | The most serious injury         |   |
| -         | Please select the most severe injury                                       | • | • | Sustaineu                       | • |
|           | What part of the body was/is most affected (select the most severe):       |   |   | The bodily location of the most |   |
|           | Please select the most severely injured bodily part                        | • | 0 | conoco ngary custanica          |   |
|           | If applicable what side of the body was affected?                          |   |   | Select the side of the body     |   |
|           | ◯ Not applicable ◯ Left ◯ Right ◉ Both                                     | _ |   | most allected                   |   |

# Step 12 Injury Details

Provide details of the injury sustained. List all injuries where multiple injuries were sustained. An example of this is, "I sustained cuts to my left leg and left arm. I sustained bruising to the left side of my face."

| Injury Details:                |                                                                                                    |
|--------------------------------|----------------------------------------------------------------------------------------------------|
| Describe the injury in detail: | Describe the actual injury<br>sustained.<br>i.e. Laceration on my left index<br>finger.<br>For multiple injuries list all<br>injuries sustained. |

# Step 13 Assign to

If your manager/supervisor is incorrect, click on the magnifying glass and search for the correct person. You can search by first name, surname, title or location.

| Assign to:          |              |   |                                                                                         |  |
|---------------------|--------------|---|-----------------------------------------------------------------------------------------|--|
| Manager/Supervisor: | Supervisor A | 0 | Select the person to assign the<br>incident to. This is typically<br>your line manager. |  |

Step 14 Who was notified of this incident?

If you have notified another staff member of this incident, click on the magnifying glass and search for the person. You can search by first name, surname, title or location.

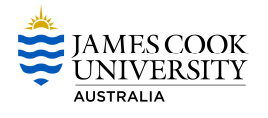

If you have notified someone else of this incident, including a Contractor or Visitor include as many details as possible.

| Who was | notified of this Incident? |   |                     |   |             |          |                                                                        |
|---------|----------------------------|---|---------------------|---|-------------|----------|------------------------------------------------------------------------|
| 2       | Staff:                     |   | Date:<br>24/10/2012 | ~ | Time:<br>13 | ▼:58 ▼   | If you have notifed anyone of this incident, enter their details here. |
|         | Contractor/Visitor/Other:  | ] | Date:<br>24/10/2012 | * | Time:<br>13 | ▼ : 58 ▼ |                                                                        |

#### Step 15 Attachment

You can provide extra information such as an image of where the incident took place or medical documentation. However this is not mandatory at this point.

| Attachment                 |                      |               |             |  |
|----------------------------|----------------------|---------------|-------------|--|
| Click to add an attachment |                      |               |             |  |
| Attachment Type            | Document Description | Date Uploaded | Uploaded By |  |

**Step 16** Select Next at the top of the page and Page 4 will display.

|             |                | T                           |                                                                       |
|-------------|----------------|-----------------------------|-----------------------------------------------------------------------|
| Information |                |                             | 🐴 Home 🍞 My Tasks 🔚 My Calendar 🔒 Change Password 🖖 Feedback 🖑 Logout |
|             | Cancel Previou | 💿 🤣 🤣<br>Next S brinit Help | Incident Report<br>Page 3 of 4                                        |

Step 17 Was medical treatment given?

- This is a mandatory field. It is automatically set at a response of 'No'. If you answer 'Yes' you will need to advise what treatment was received and the details of that treatment.
- The question 'Was and ambulance called?' is part of this step. This is also automatically set at 'No'. If an ambulance was called, please change the answer to 'Yes'.

| Treatme | ent for injury/illness:<br>Was Medical treatment given?  No  Yes<br>Local First Aid<br>Medical (doctor, physiotherapist or other practitioner) treatment<br>Hospital |   | °    | If medical treatment was<br>administered as a result of this<br>injury, select Yes and enter the<br>type and details of the<br>treatment provided.                                                                          |
|---------|----------------------------------------------------------------------------------------------------|---|------|----------------------------------------------------------------------------------------------------|
|         | Please provide details:                                                                                                    | * | REC. | Local First Aid: Provide details<br>including name of first aid<br>officer if applicable.<br>Medical Treatment: Include<br>all names and contact details.<br>Doctor refers to the person that<br>provided initial treatment |
| ÷       | ) Was an Ambulance called?<br>◉ No                                                                                                    |   |      |                                                                                                    |

Step 18 Do you intend on seeking Medical treatment?

> If you are going to seek further medical treatment, please answer 'Yes'.

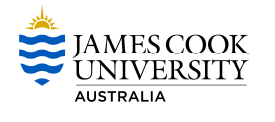

| Do you intend or | seeking Medical treatment? |                                                                                   |  |
|------------------|----------------------------|-----------------------------------------------------------------------------------|--|
| No 🔍             | O Yes                      | Please indicate whether you<br>wish to seek medical treatment<br>for your injury. |  |

Step 19 Injury/illness resulted in:

If your injury results in a Workers Compensation claim being submitted, please select 'Lost Time from Work – (one or more shifts lost)'. If no Workers Compensation Claim is being submitted, please answer 'No Lost Time From Work'

| <ul> <li>No Lost Time From Work</li> <li>Lost Time From Work - (one or more shifts lost)</li> <li>No Lost Time From Work - (one or more shifts lost)</li> <li>No Lost Time From Work - (one or more shifts lost)</li> <li>No Lost Time From Work - (one or more shifts lost)</li> </ul> | Injury/illness resulted in:                                                                         |                                                                                                    |   |
|----------------------------------------------------------------------------------------------------|----------------------------------------------------------------------------------------------------|----------------------------------------------------------------------------------------------------|---|
| a result of the injury       Fatality       A fatality occurred as a result of the injury                                                                                                    | <ul> <li>No Lost Time From Work</li> <li>Lost Time From Work - (one or more shifts lost)</li> </ul> | No Lost Time From Work<br>Less than 1 whole shift or<br>working day lost<br>Lost Time From Work<br>Either a complete working day<br>or a shift was lost from work as<br>a result of the injury<br>Fatality<br>A fatality occurred as a result of<br>the injury | ▲ |

**Step 20** Select Next at the top of the page and Page 5 will display.

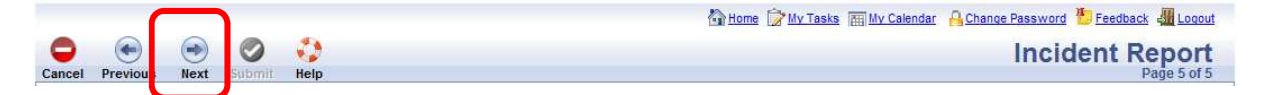

Step 21 What immediate action, if any, has been taken?Here you can describe any immediate action that was taken.

| What immediate action, if any, has been taken? |                           |
|------------------------------------------------|---------------------------|
| 3                                              | Describe immediate action |
|                                                |                           |
|                                                |                           |
|                                                | ▲                         |
|                                                | (BC)                      |
|                                                |                           |

Step 22 Rate the consequence for this incident

| ate the consequ                 | ence for this in        | icident 🤤                    |                                                                             |                                                         |                                                                                       |                                                                                    |  |
|---------------------------------|-------------------------|------------------------------|-----------------------------------------------------------------------------|---------------------------------------------------------|---------------------------------------------------------------------------------------|------------------------------------------------------------------------------------|--|
| [                               |                         | <b>→</b>                     | Consequence                                                                 |                                                         | <b>→</b>                                                                              | Rate this incident by clicking                                                     |  |
| WHS - Compliance<br>& Liability | ТВА                     | ТВА                          | Audit report finding<br>or PIN                                              | Prosecution of<br>company /<br>regulatory penalty.      | Prosecution of<br>PCBU or<br>officer.<br>Enforceable<br>undertakings<br>or directione | the appropriate consequence.<br>Note: Your Supervisor will<br>confirm this rating. |  |
| WHS - People                    | No medical<br>treatment | First aid level<br>treatment | Injury or illness<br>requiring days off<br>work or minor<br>property damage | Severe injury or<br>illness or major<br>property damage | Death or loss<br>of facility                                                          |                                                                                    |  |
|                                 | )<br>Insignificant      | Cow                          | )<br>Medium                                                                 | )<br>High                                               | O<br>Extreme                                                                          |                                                                                    |  |

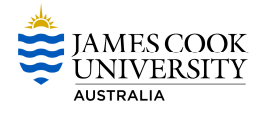

Step 23 You are about to submit an incident.

> Click the submit button located on the toolbar.

| Cancel Previous                                                                                                    | Home My Tasks My Calendar A Chance Password Feedback A Locout |
|----------------------------------------------------------------------------------------------------|---------------------------------------------------------------|
| You are about to submit an Incident<br>To complete this process, please follow the instructions below                                           |                                                               |
| Person: Employee A<br>Assigned To: Andrew Reddicliffe                                                                                           |                                                               |
| To submit your request, click the 🧭 button (located on the toolbar).<br>To review your information click the 📀 button (located on the toolbar). |                                                               |

# Step 24 Your Reference Information

|                |                                      | 🔂 Home 🍞 My Tasks 🥅 My Calendar 🛛 🔒 Change Password 😓 Feedback ِ 🟭 Logout |
|----------------|--------------------------------------|---------------------------------------------------------------------------|
| 0              |                                      | Incident Report                                                           |
| Help           |                                      |                                                                           |
|                |                                      |                                                                           |
| Your Refere    | ence Information                     |                                                                           |
| Your informati | on has been recorded successfully    |                                                                           |
| 0              |                                      |                                                                           |
|                | Your Reference Number is 108         |                                                                           |
|                | Home page                            |                                                                           |
|                | Print incident report                |                                                                           |
|                | Click here to enter another incident |                                                                           |
|                |                                      |                                                                           |

#### Step 25 Log off Risk Ware

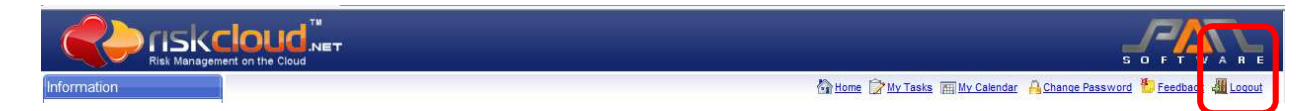

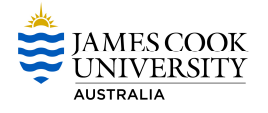

# Reporting an injury incident for someone else

**Step 1** Select Report an Incident/Hazard.

| Information                                                        | time ͡⊉tvītāskā tivītāskā tivītāskā                                                                                                    |
|--------------------------------------------------------------------|----------------------------------------------------------------------------------------------------|
| FAQ<br>= If you require assistance<br>please click on "Contact Us" | Imployee A         Imployee A         Imployee A |

**Step 2** Select **Report an** – incident, near miss or injury.

- > This will open up Page 1 of the Incident Report. You will need to complete each section.
- > All sections with ere mandatory fields and must be completed.

I would like to report:

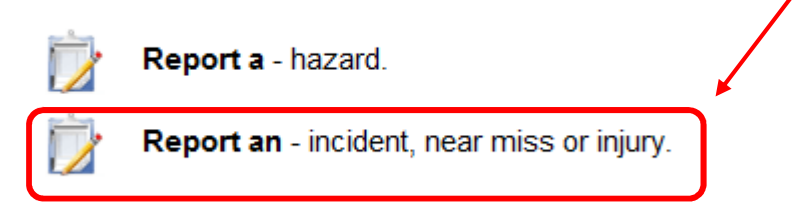

- Step 3 Who sustained this incident?
  - Select 'Another Person'

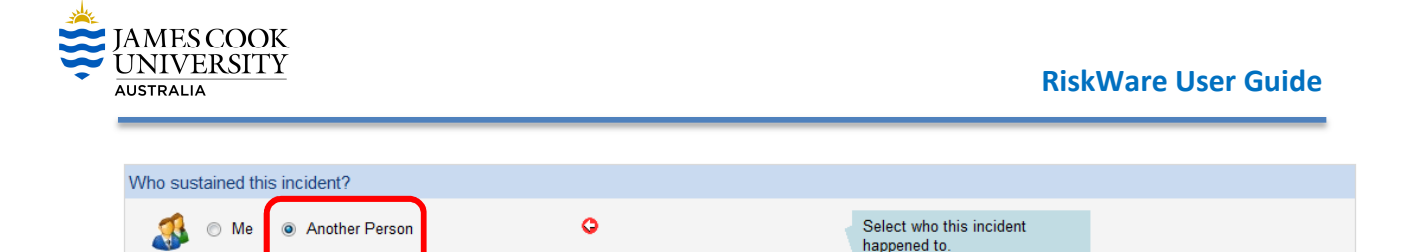

**Step 4** When did the Incident occur?

This section includes information on the date, time and the time category of the incident. Were you at work, on a break or travelling between campuses, etc. when the incident occurred?

| /hen did the incident occur?                                                                                                    |                   |                                                                                                    |  |
|----------------------------------------------------------------------------------------------------|-------------------|----------------------------------------------------------------------------------------------------|--|
| Date: 24/10/2012  Control Control Cont | Time: 12 • : 58 • | <ul> <li>Enter the date and time of the incident.</li> <li>A recess break is a scheduled break e.g. lunch or temporary authorised absence away from</li> </ul> |  |
|                                                                                                    | ×                 | place of employment during a work day.                                                                                                    |  |

# Step 5 Incident details

- > Ensure you advise whether the incident occurred "On Campus" or "Off Campus".
  - 'On Campus' is all buildings, roads, paths, sporting facilities, etc. within the campus.
  - 'Off Campus' is all other areas outside the campus grounds.
- > You will need to complete each question within this section.
- > Only complete the "Location Details" if the incident occurred 'Off Campus'.

| dent Details                                                                |   |                                                                                   |  |
|-----------------------------------------------------------------------------|---|-----------------------------------------------------------------------------------|--|
| Did this incident occur:  On Campus  Off Campus                             |   |                                                                                   |  |
| Select Location:                                                            | 0 | ←──                                                                               |  |
| Location Category: - Select a Location Category                             | • |                                                                                   |  |
| Location Details:                                                           | • | Location Details<br>For example, car park, factory,<br>boardroom, etc.            |  |
|                                                                             | * | <b>←</b>                                                                          |  |
| What was the work or activity being undertaken at the time of the incident? |   | What work/activity was being                                                      |  |
| Work Activity Category: Select a Work Activity Category                     |   | incident? I.e. driving, lifting<br>boxes, typing etc.                             |  |
|                                                                             | * |                                                                                   |  |
|                                                                             |   |                                                                                   |  |
| Jescribe the incident with as much detail as possible:                      |   | Describe the incident with as                                                     |  |
|                                                                             |   | much detail as possible. What exactly were you doing?                             |  |
|                                                                             |   | What exactly happened? What process, product, chemical or equipment was involved? |  |
|                                                                             | - | What was the outcome?                                                             |  |

**Step 6** Select Next at the top of the page and Page 2 of the Incident Report will display.

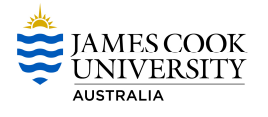

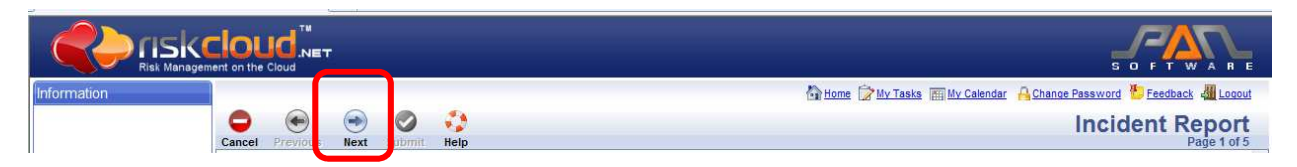

**Step 7** Details of person who sustained the incident.

- Select the person type. Your options are:
  - Adjunct Staff
  - Contractor
  - JCU Staff
  - Patients
  - Postgraduate/Honours Student
  - Undergraduate Student
  - Visitors/General Public
  - > Volunteers
- If you select JCU Staff you can search the database for that person by clicking on the magnifying glass.
- If you select Adjunct Staff, Contractor, Patients, Postgraduate/Honours Students, Undergraduate Student, Visitors/General Public or Volunteers you will need to complete as much detail as possible. First Name and Surname are the minimum requirements.

| s ol | f person who su | istained the incident.                       |   |                                                    |  |
|------|-----------------|----------------------------------------------|---|----------------------------------------------------|--|
| 5    | Person Type:    | Please select a type of person               | 0 | 1. Select the Person Type from<br>the drapdown box |  |
|      | Search the data | base for this person before entering details |   | 2. For employees you may                           |  |
|      | First Name:     |                                              | 9 | from the staff database.                           |  |
|      | Middle Name:    |                                              |   | details in the spaces provided.                    |  |
|      | Surname:        |                                              | 0 |                                                    |  |
|      | ID Number:      |                                              |   |                                                    |  |
|      | Title:          |                                              |   | <b>←</b>                                           |  |
|      | Phone/Ext:      |                                              |   |                                                    |  |
|      | Email:          |                                              |   |                                                    |  |
|      | Mobile:         |                                              |   |                                                    |  |
|      | Date of Birth:  | Date of Birth                                |   |                                                    |  |
|      | Gender:         | 🔿 Male 💿 Female                              |   |                                                    |  |
|      | Home Address:   |                                              |   |                                                    |  |
|      |                 |                                              |   |                                                    |  |
|      | Country:        | Select a Country 👻                           |   |                                                    |  |
|      | State:          | Select a State 👻                             |   |                                                    |  |
|      | Post Code:      |                                              |   |                                                    |  |
|      | Suburb:         |                                              |   |                                                    |  |
|      | Home Phone:     |                                              |   |                                                    |  |
|      | Fax:            |                                              |   |                                                    |  |

**Step 8** Select Next at the top of the page and Page 3 will display.

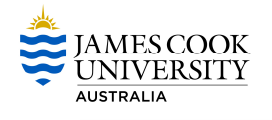

|             | TOL<br>nent on the |         | T    |            | S O FT WARE                                                           |
|-------------|--------------------|---------|------|------------|-----------------------------------------------------------------------|
| Information | 1                  |         |      |            | 🚯 Home 🎯 My Tasks 🔚 My Calendar 🔒 Change Password 🏷 Feedback 🚛 Logout |
|             | Cancel             | Previou | Next | obmit Help | Incident Report<br>Page 2 of 5                                        |

Step 9 Did an injury/illness occur?

Select 'Yes'

| Did an injury/illness occur? |                                    |
|------------------------------|------------------------------------|
| 🚱 💿 No 💿 Yes                 | S Was an injury/illness sustained? |
|                              |                                    |

**Step 10** You will need to review each of the remaining questions on Page 3. If you answer 'Yes' to any of these questions, the relevant description box will open and you will need to provide details.

| Did the activity        | you were doing at the time require training/certification?  |       |                                                                                                    |
|-------------------------|-------------------------------------------------------------|-------|----------------------------------------------------------------------------------------------------|
| S N                     | o 🔘 Yes 💿 Unknown                                           | 0     | If the incident occurred whilst a<br>task/activity was being<br>performed, select whether<br>training/certification was<br>required for this task/activity. |
| Vitness Detail:         | S.                                                          |       |                                                                                                    |
| Since Witney            | o   Yes ss Details (include name and phone number if known) | •     | Check the tickbox and enter<br>the names, addresses, phone<br>numbers and any other relevant<br>information for all witnesses.                              |
|                         |                                                             | - *   |                                                                                                    |
| Vas there any           | asset/property involved/damaged?                            |       |                                                                                                    |
| ©©© No<br>□ O<br>Descri | o                                                           | 0     |                                                                                                    |
|                         |                                                             | - R€⊂ |                                                                                                    |

Step 11 Select Next at the top of the page and Page 4 will display.

|             | agement on the Cloud | т      |           |                                                                       |
|-------------|----------------------|--------|-----------|-----------------------------------------------------------------------|
| Information |                      |        |           | 🟠 Home 🍃 My Tasks 🔚 My Calendar 🔒 Change Password 🏪 Feedback 🌉 Logout |
|             | Cancel Previou:      | Next S | Dmit Help | Incident Report<br>Page 3 of 5                                        |

**Step 12** Incident Classification – The processes and the circumstances leading to the incident.

- You will now identify the most severe incident type. If more than one action or activity occurred, please select the type that contributed the most to the incident.
- Next, you will identify the most significant cause. You will need to select the cause that was most directly related to the incident.

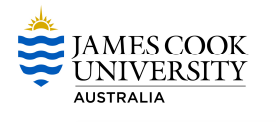

| Incident | Classification:                                                                      |   |   |                                                                               |     |
|----------|--------------------------------------------------------------------------------------|---|---|-------------------------------------------------------------------------------|-----|
| 4        | Identify what occurred:<br>Please select the most severe incident type               | • | 0 | The action or activity that<br>contributed most to the Incident               | ←── |
|          | What was the most significant cause:<br>Please select the most severe possible cause | ¥ | ٥ | The object, substance or<br>circumstance that directly<br>caused the Incident | ←── |

Step 13 Injury/Illness Classification:

- You will now identify the most severe injury type. If more than one injury was sustained, please select the most severe injury type.
- > Next, you will identify the part of the body that was most severely injured.
- Finally, you will select the side of the body most affected by the injury.

| l jury/Illn | ess Classification:                                                                                                    |   |   |                                                          |   |
|-------------|----------------------------------------------------------------------------------------------------|---|---|----------------------------------------------------------|---|
| 9           | Identify the type of injury or illness sustained (select the most severe):<br>Please select the most severe injury          | • | 0 | The most serious injury<br>sustained                     |   |
|             | What part of the body was/is most affected (select the most severe):<br>Please select the most severely injured bodily part | Ŧ | 0 | The bodily location of the most serious injury sustained |   |
|             | If applicable what side of the body was affected?<br>◎ Not applicable ◎ Left ◎ Right ◎ Both                                 |   |   | Select the side of the body most affected                | ← |

#### Step 14 Injury Details

Provide details of the injury sustained. List all injuries where multiple injuries were sustained. An example of this is, "I sustained cuts to my left leg and left arm. I sustained bruising to the left side of my face."

| Injury Details:                |                                                                                                    |
|--------------------------------|----------------------------------------------------------------------------------------------------|
| Describe the injury in detail: | Describe the actual injury<br>sustained.<br>i.e. Laceration on my left index<br>finger.<br>For multiple injuries list all<br>injuries sustained. |

Step 15 Assign to

If your manager/supervisor is incorrect, click on the magnifying glass and search for the correct person. You can search by first name, surname, title or location.

| Assian to:          |              |   |                                                                                   |   |
|---------------------|--------------|---|-----------------------------------------------------------------------------------|---|
| Manager/Supervisor: | Supervisor A | ° | Select the person to assign the incident to. This is typically your line manager. | ← |

Step 16 Who was notified of this incident?

If you have notified another staff member of this incident, click on the magnifying glass and search for the person. You can search by first name, surname, title or location.

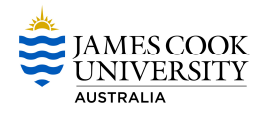

If you have notified a Contractor, Visitor or someone else, insert their first name and surname.

| Who was | notified of this Incident? |                                                |                                              |                                                                              |   |
|---------|----------------------------|------------------------------------------------|----------------------------------------------|------------------------------------------------------------------------------|---|
| *       | Staff:                     | Date:<br>26/10/2012 ✓<br>Date:<br>26/10/2012 ✓ | Time:<br>11 • : 43 •<br>Time:<br>11 • : 43 • | If you have notifed anyone of<br>this incident, enter their details<br>here. | ← |

#### Step 17 Attachment

| Attachment |                            |                      |               |             |  |
|------------|----------------------------|----------------------|---------------|-------------|--|
| Ø          | Click to add an attachment | ) (                  |               |             |  |
|            | Attachment Type            | Document Description | Date Uploaded | Uploaded By |  |

**Step 18** Select Next at the top of the page and Page 5 will display.

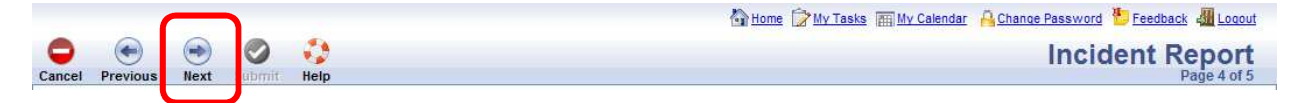

Step 19 Was medical treatment given?

- This is a mandatory field. It is automatically set at a response of 'No'. If you answer 'Yes' you will need to advise what treatment was received and the details of that treatment.
- The question 'Was an ambulance called?' is part of this step. This is also automatically set at 'No'. If an ambulance was called, please change the answer to 'Yes'.

| Was Medical treatment given?  No Yes Local First Aid Medical (doctor, physiotherapist or other practitioner) treatment Hospital |          | 0    | If medical treatment was<br>administered as a result of this<br>injury, select Yes and enter the<br>type and details of the<br>treatment provided.                                                                          |
|----------------------------------------------------------------------------------------------------|----------|------|----------------------------------------------------------------------------------------------------|
| Please provide details:                                                                                                    | ^<br>~ [ | R₿Ç. | Local First Aid: Provide details<br>including name of first aid<br>officer if applicable.<br>Medical Treatment: Include<br>all names and contact details.<br>Doctor refers to the person that<br>provided initial treatment |
| ₩as an Ambulance called?                                                                                                    |          |      |                                                                                                    |

# Step 20 Do you intend on seeking Medical treatment?

> If you are going to seek further medical treatment, please answer 'Yes'.

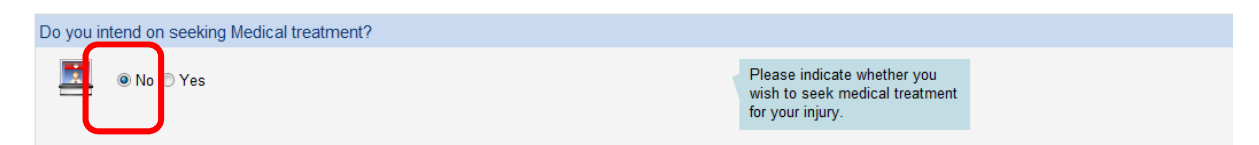

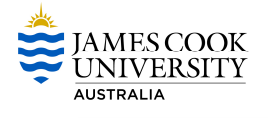

**Step 21** Injury/illness resulted in:

If your injury results in a Workers Compensation claim being submitted, please select 'Lost Time from Work – (one or more shifts lost)'. If no Workers Compensation Claim is being submitted, please answer 'No Lost Time From Work'

| Injury/illness resulted in:                                                                         |   |                                                                                                    |  |
|----------------------------------------------------------------------------------------------------|---|----------------------------------------------------------------------------------------------------|--|
| <ul> <li>No Lost Time From Work</li> <li>Lost Time From Work - (one or more shifts lost)</li> </ul> | • | No Lost Time From Work<br>Less than 1 whole shift or<br>working day lost<br>Lost Time From Work<br>Either a complete working day<br>or a shift was lost from work as<br>a result of the injury<br>Fatality<br>A fatality occurred as a result of<br>the injury |  |

Step 22 Select Next at the top of the page and Page 6 will display.

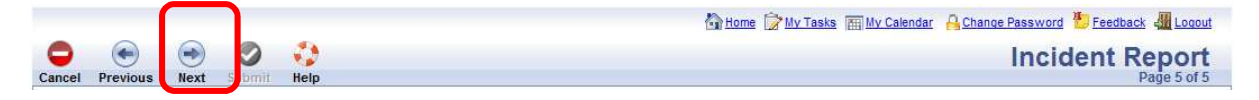

#### Step 23 What immediate action, if any, has been taken?

| What immediate action, if any, has been taken? |                           |  |
|------------------------------------------------|---------------------------|--|
| 3                                              | Describe immediate action |  |
|                                                |                           |  |
|                                                |                           |  |
|                                                | - <b>*</b>                |  |

# Step 24 Rate the consequence for this incident

| TBA                     | тва                                        | Consequence                                                                 | Prosecution of company /                                                                               | Prosecution of<br>PCBU or<br>officer.                                                                                                    | Rate this incident by clicking<br>the appropriate consequence.<br>Note: Your Supervisor will                                                                                                    |                                                                                                    |
|-------------------------|--------------------------------------------|-----------------------------------------------------------------------------|----------------------------------------------------------------------------------------------------|----------------------------------------------------------------------------------------------------|----------------------------------------------------------------------------------------------------|----------------------------------------------------------------------------------------------------|
| te tba                  | TBA                                        | Audit report finding<br>or PIN                                              | Prosecution of<br>company /                                                                            | Prosecution of<br>PCBU or<br>officer.                                                                                                    | the appropriate consequence.<br>Note: Your Supervisor will                                                                                                    |                                                                                                    |
|                         |                                            |                                                                             |                                                                                                    | Enforceable                                                                                                    | confirm this rating.                                                                                                    |                                                                                                    |
|                         |                                            |                                                                             | regulatory penalty.                                                                                    | undertakings<br>or directions.                                                                                                    |                                                                                                    |                                                                                                    |
| No medical<br>treatment | First aid level<br>treatment               | Injury or illness<br>requiring days off<br>work or minor<br>property damage | Severe injury or<br>illness or major<br>property damage                                                | Death or loss<br>of facility                                                                                                    |                                                                                                    |                                                                                                    |
| O                       | Ô                                          | O                                                                           | Ô                                                                                                    | Ô                                                                                                    |                                                                                                    |                                                                                                    |
| e                       | e No medical<br>treatment<br>Insignificant | e No medical First aid level treatment<br>Insignificant Low                 | e No medical First aid level requiring days off work or minor property damage Insignificant Low Medium | e No medical First aid level requiring days for minor property damage for the first aid level treatment frequencing days for minor property damage for the first days for the first days for the first days for the first days for the first damage for the first days for the first days for the first days for the first days for the first damage for the first damage for | e No medical First aid level treatment Private and the second second sec | e No medical treatment First aid level requiring days off unary or major property damage property damage to the first gamma for the first gamma for the first gamma fo |

**Step 25** Select Next at the top of the page and Page 7 will display.

|        |          |      |       |      | 🐴 Home 🍃 My Tasks 🔚 My Calendar 🔒 Change Password 🏪 Feedback 📲 Logout |
|--------|----------|------|-------|------|-----------------------------------------------------------------------|
|        | •        | •    | 0     | 0    | Incident Report                                                       |
| Cancel | Previous | Next | ubmit | Help | Page 5 of 5                                                           |

Step 26 You are about to submit an incident

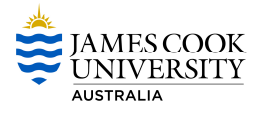

Click the submit button located on the toolbar.

| Cancel Previous                                      | Next Submit Help                                                                                               | My Tasks m My Calendar A Chance Password E Feedback a Locout |
|------------------------------------------------------|----------------------------------------------------------------------------------------------------|--------------------------------------------------------------|
|                                                      | You are about to submit an Incident<br>To complete this process, please follow the instructions below          |                                                              |
|                                                      | Person: Belinda Barkley<br>Assigned To: Margaret Cato-Smith                                                    |                                                              |
| To submit yo <mark>u</mark> r r<br>To review your in | equest, click the 🧭 button (located on the toolbar).<br>formation click the 🗨 button (located on the toolbar). |                                                              |

# Step 27 Your Reference Information

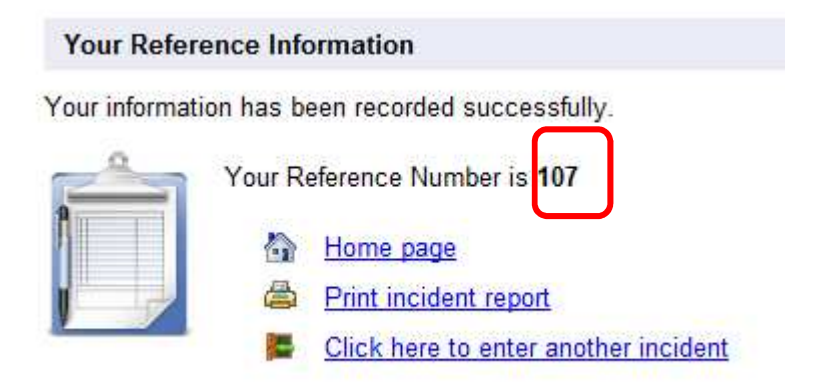

# Step 28 Log off RiskWare

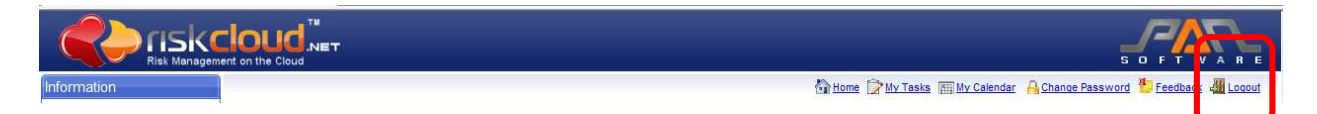

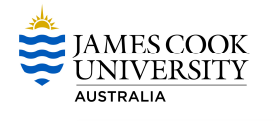

# **Hazard Reporting**

Report a Hazard

# **Reporting a hazard for yourself**

**Step 1** Select Report an Incident/Hazard.

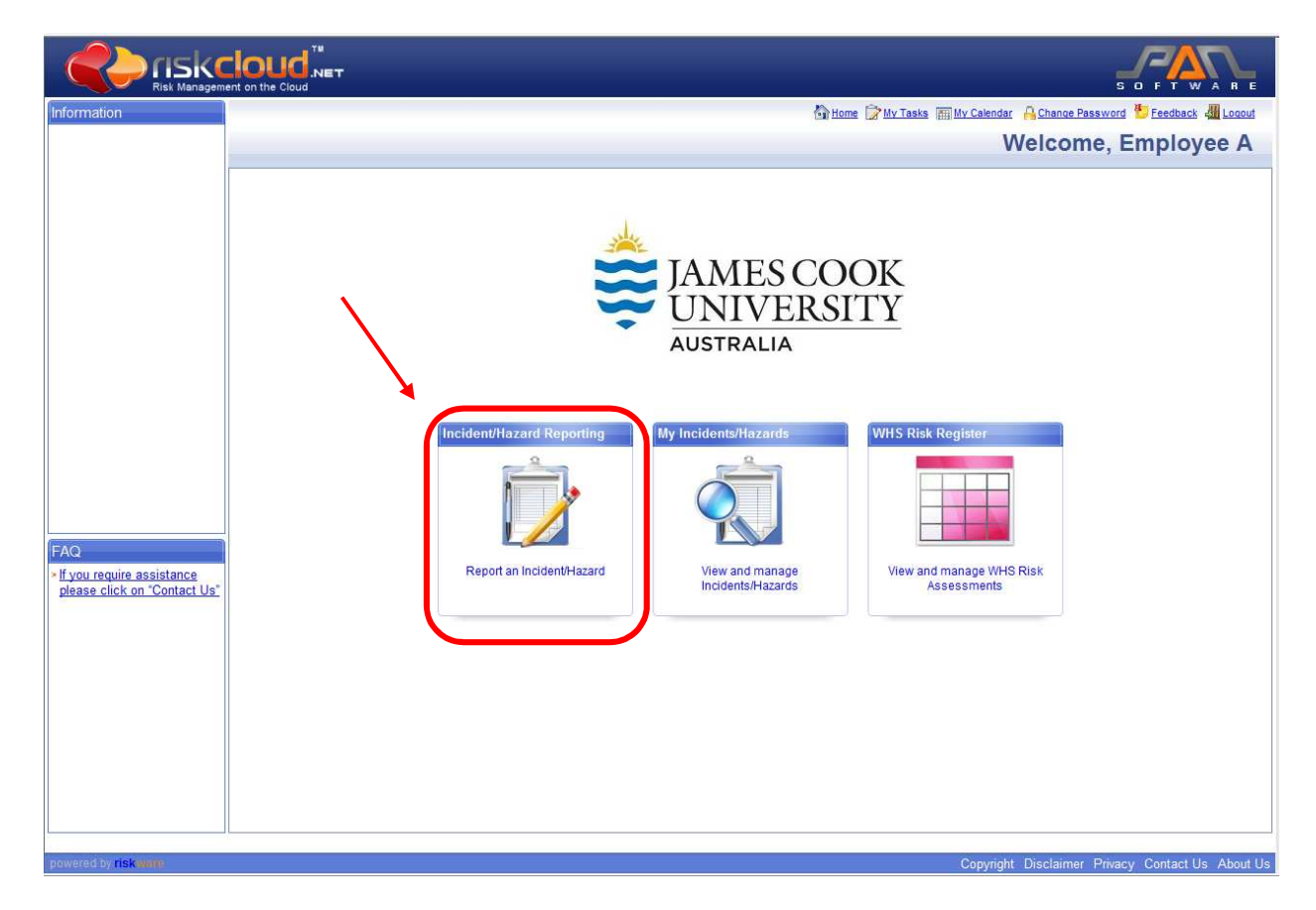

**Step 2** Select **Report a** - hazard.

- > This will open up Page 1 of the Hazard Notification. You will need to complete each section.
- > All sections with are mandatory fields and must be completed.

I would like to report:

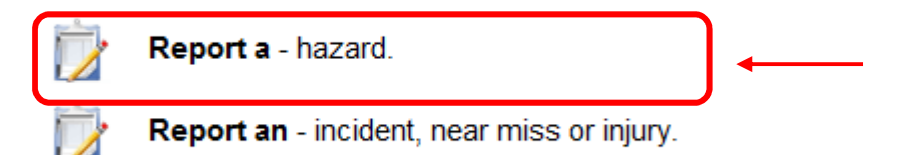

Step 3 Who noticed this hazard?

Select 'Me'

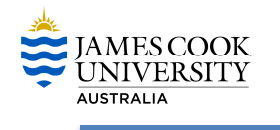

| Who noti | ced this h | azard?         |   |                                 |
|----------|------------|----------------|---|---------------------------------|
| 3        | Me         | Another Person | 0 | Select who noticed this hazard. |
|          |            |                |   |                                 |

**Step 4** When was this hazard noticed?

> This section requests the date and time that you noticed the hazard.

| When was this hazard noticed? |            |     |       |             |   |                                                       |  |  |
|-------------------------------|------------|-----|-------|-------------|---|-------------------------------------------------------|--|--|
| Date:                         | 26/10/2012 | ✓ O | Time: | 13 🔹 : 14 💌 | 0 | Enter the date and time the hazard was first noticed. |  |  |

**Step 5** Where is the hazard located?

- Ensure you advise whether the hazard is located "On Campus" or "Off Campus".
  - 'On Campus' is all buildings, roads, paths, sporting facilities, etc. within the campus.
  - o 'Off Campus' is all other areas outside the campus grounds.
- > You will need to complete each question within this section.
  - To input your location for 'On Campus' Incidents, select the magnifying glass and enter the location name or select the location from the dropdown/text box.

| Where is | the Hazard located?                                    |                    |   |      |                                                                        |          |
|----------|--------------------------------------------------------|--------------------|---|------|------------------------------------------------------------------------|----------|
| 43       | The Hazard is located:  On Ca<br>Select Location:      | Impus 🔘 Off Campus | Ø | 。    |                                                                        | <b></b>  |
|          | Location Select Loca<br>Category:<br>Location Details: | tion Category      | • | •    | Location Details. For example,<br>car park, factory, boardroom,<br>etc | <b>←</b> |
| L        |                                                        |                    | Ţ | ABC. |                                                                        | <b>←</b> |

# Step 6 Describe the Hazard.

- Give a description of the circumstance that has the potential to cause harm, injury or damage.
- > Provide details about equipment, tasks and people involved, etc.

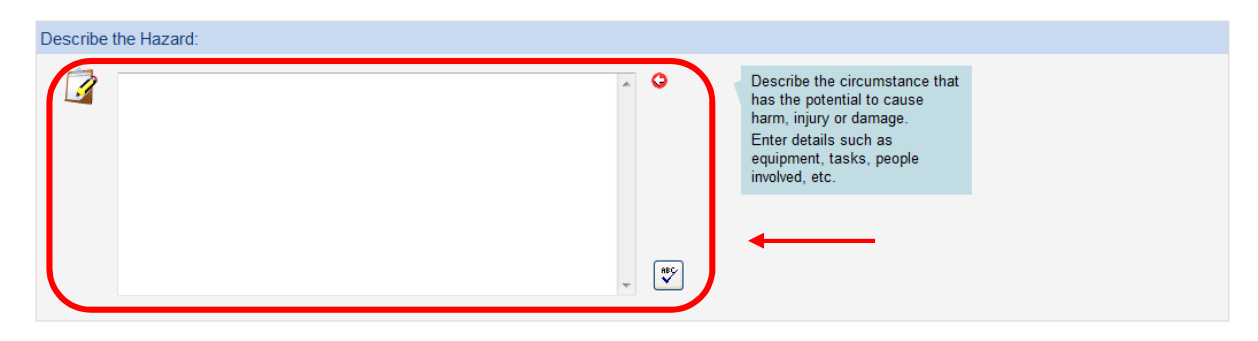

**Step 7** Select Next at the top of the page and Page 2 will display.

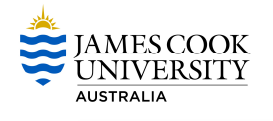

|             | TOL<br>nent on the |         | LT   |                   | S O F T WARE                                                          |
|-------------|--------------------|---------|------|-------------------|-----------------------------------------------------------------------|
| Information |                    |         |      |                   | 🔂 Home 🎯 My Tasks 🔚 My Calendar 🔒 Change Password 🎦 Feedback 🚛 Logout |
|             | Cancel             | Previot | Next | 🕥 🋟<br>Ibmit Help | Hazard Report<br>Page 1 of 3                                          |
|             | Current            | 1101105 | IIII |                   | 190100                                                                |

#### Step 8 Hazard Severity

| Hazard S | Severity:                                                                                                    |                                                                                                   |  |
|----------|----------------------------------------------------------------------------------------------------|---------------------------------------------------------------------------------------------------|--|
|          | I believe this Hazard has the potential to cause death or serious injury<br>I recommend that this Hazard be rectified within | Tick the box if you believe this<br>Hazard has the potential to<br>cause death or serious injury. |  |
|          | Select a Time Category 🔹                                                                                                    |                                                                                                   |  |

Step 9 Does the hazard have the potential to damage the environment?

This field is automatically set at 'No'. If you answer 'Yes' to this question, you will need to identify the possible environmental impact.

| Does the | hazard have the potential to damage the environment?                   |           |
|----------|------------------------------------------------------------------------|-----------|
| ١        | No     O Yes Identify the possible environmental impact of this hazard | <br>〕 ←── |
|          | Select an environmental impact                                         |           |

# Step 10 Hazard Classification

- > This section has two parts and both are mandatory.
- First, you will need to select the most serious possible result that the hazard could cause; and
- Finally, you will need to select the most likely cause of this hazard. For this answer, if you feel multiple items apply to the cause of this hazard, please select the item you feel is the most severe.

| Hazard ( | Classification:                                                                                                    |        |                                                                                                    |   |
|----------|----------------------------------------------------------------------------------------------------|--------|----------------------------------------------------------------------------------------------------|---|
|          | Select what could occur as a result of this Hazard:<br>Select the most serious possible result<br>What do you believe is the likely cause of this Hazard?<br>Select the most likely cause | 0<br>0 | Classify this Hazard by<br>selecting the most appropriate<br>item from the dropdown boxes.<br>If multiple items apply, select<br>the most severe. | ← |

# Step 11 Assign to

If your manager/supervisor is incorrect, click on the magnifying glass and search for the correct person. You can search by first name, surname, title or location.

| Assign to:           |              |                                                                                                    |     |
|----------------------|--------------|----------------------------------------------------------------------------------------------------|-----|
| Manager/Supervisor*: | Supervisor A | Select the most appropriate<br>person for the management of<br>this hazard. Typically, this will<br>be your line manager | ←── |
|                      |              | )                                                                                                    |     |

Step 12 Who was notified of this hazard?

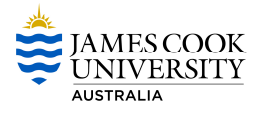

- If you have notified another staff member of this hazard, click on the magnifying glass and search for the person. You can search by first name, surname, title or location.
- If you have notified a Contractor, Visitor or someone else of this hazard, insert their first name and surname.

| Who was | notified of this Hazard? |                                            |                                              |                                                                                 |   |
|---------|--------------------------|--------------------------------------------|----------------------------------------------|---------------------------------------------------------------------------------|---|
| *       | Staff:                   | Date:<br>26/10/2012<br>Date:<br>26/10/2012 | Time:<br>13 • : 14 •<br>Time:<br>13 • : 14 • | If you have notifed anyone else<br>of this hazard, enter their details<br>here. | ← |

**Step 14** Select Next at the top of the page and Page 3 will display.

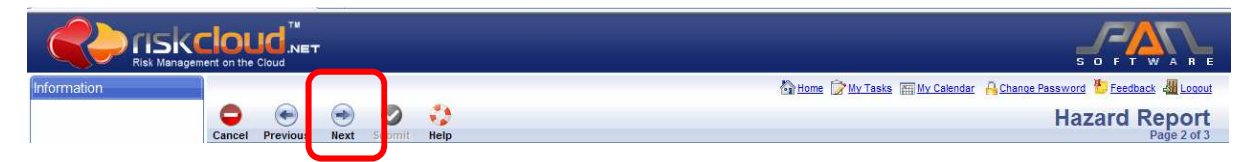

Step 15 What have you done to remove the Hazard?

If you have already completed some actions to reduce or eliminate the hazard, please include this information here, otherwise leave blank.

| What have you done to remove the Hazard? |                                                                                                    |  |
|------------------------------------------|----------------------------------------------------------------------------------------------------|--|
|                                          | Where possible you should<br>reduce or eliminate the Hazard<br>to minimise the risk to people.<br>List the actions you have done<br>to achieve this.<br>Otherwise, leave blank. |  |
|                                          | <br><b>—</b>                                                                                                    |  |

Step 16 What additional actions do you think are required to remove the Hazard?

> This is where you can provide your suggestions for reducing or eliminating the hazard.

| What additional actions do you think are required to remove the Hazard? |                                                                                                    |  |
|-------------------------------------------------------------------------|----------------------------------------------------------------------------------------------------|--|
|                                                                         | List any suggestions you may<br>have for reducing or eliminating<br>the Hazard e.g. re-design<br>mechanical devices,<br>procedures, training,<br>maintenance work,<br>documentation, etc. |  |
|                                                                         | <br><b></b>                                                                                                    |  |

Step 17 Add an attachment

- You can add any supporting documentation to this hazard notification here. Any files that you add must be located on your computer, server or a USB.
- > All files have a size limit restriction of 4MB.

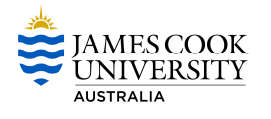

| Attachment |                            |                      |               |             |
|------------|----------------------------|----------------------|---------------|-------------|
| Ø          | Click to add an attachment |                      |               |             |
|            | Attachment Type            | Document Description | Date Uploaded | Uploaded By |

**Step 18** Select Next at the top of the page and Page 4 will display.

|             |               | at .   |            | S D F T WARE                                                          |
|-------------|---------------|--------|------------|-----------------------------------------------------------------------|
| Information |               |        |            | 🚯 Home 🍞 My Tasks 🏢 My Calendar 🔒 Chance Password 🖖 Feedback 🚚 Locout |
|             | Cancel Previo | s Next | obmit Help | Hazard Report<br>Page 3 of 3                                          |

Step 19 You are about to submit a Hazard.

Click the submit button located on the toolbar.

|                                                                                                    | 🕼 Home 🍞 My Tasks 🔚 My Calendar 🔒 Change Password 🖖 Feedback 📲 Locout |
|----------------------------------------------------------------------------------------------------|-----------------------------------------------------------------------|
| Cancel Previous Next Submit Help                                                                                                    | падага керот                                                          |
| You are about to submit a Hazard                                                                                                    |                                                                       |
| To complete this process, please follow the instructions be                                                                                     | low                                                                   |
| Person: Employee A<br>Assigned To: Supervisor A                                                                                                 |                                                                       |
| To submit your request, click the 🤡 button (located on the toolbar).<br>To review your information click the 🗨 button (located on the toolbar). |                                                                       |

# Step 20 Your Reference Information

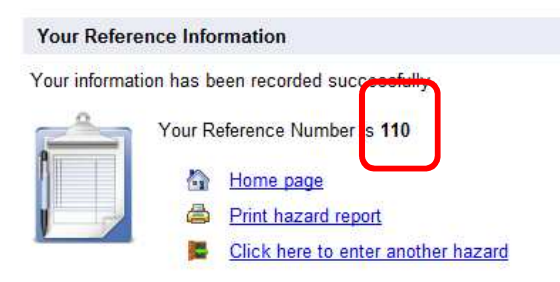

# Step 21 Log off RiskWare

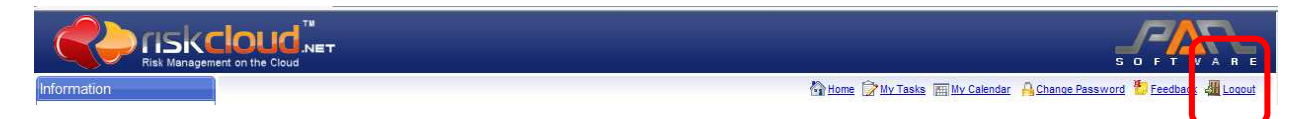

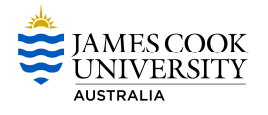

# Reporting a hazard for someone else

**Step 1** Select Report an Incident/Hazard.

|                                                                                                    | S O F T WARE                                                           |                                                                    |
|----------------------------------------------------------------------------------------------------|------------------------------------------------------------------------|--------------------------------------------------------------------|
|                                                                                                    | 다. Home ()에서 Tasks 丽 Hy Calendar 유 Chance Password * Feedback 세 Locout | Information                                                        |
| Melcome, Employee A         See Examples COOK<br>UNIVERSITY<br>AUSTRALIA         Incidentification<br>Bease click on Contect luc | <image/>                                                               | FAQ<br>* If you require assistance<br>please click on "Contact Us" |

# Step 2 Select Report a - hazard.

- > This will open up Page 1 of the Hazard Notification. You will need to complete each section.
- > All sections with ere mandatory fields and must be completed.

I would like to report:

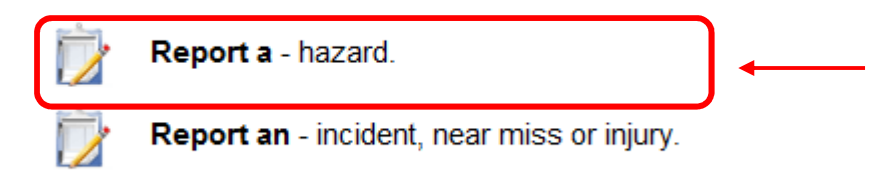

# Step 3 Who noticed this hazard?

Select 'Another Person'.

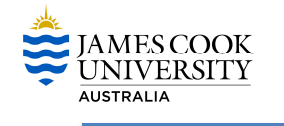

| Who noticed th | his hazard?                           |   |                                 |
|----------------|---------------------------------------|---|---------------------------------|
| ۰ 🚯            | Me <ul> <li>Another Person</li> </ul> | 0 | Select who noticed this hazard. |
|                |                                       |   |                                 |

**Step 4** When was this hazard noticed?

> This section requests the date and time that you noticed the hazard.

| When was this h | azard noticed? |            |          |                                                       |  |
|-----------------|----------------|------------|----------|-------------------------------------------------------|--|
| Date:           | 26/10/2012 💌 😋 | Time: 13 ▼ | : 14 🔹 🕒 | Enter the date and time the hazard was first noticed. |  |

Step 5 Where is the hazard located?

- Ensure you advise whether the hazard is located "On Campus" or "Off Campus".
  - 'On Campus' is all buildings, roads, paths, sporting facilities, etc. within the campus.
    - 'Off Campus' is all other areas outside the campus grounds.
- > You will need to complete each question within this section.
  - To input your location for 'On Campus' Incidents, select the magnifying glass and enter the location name or select the location from the dropdown/text box.

| Where is | the Hazard loca                                                                     | ted?                          |   |                                             |                                                                        |  |
|----------|-------------------------------------------------------------------------------------|-------------------------------|---|---------------------------------------------|------------------------------------------------------------------------|--|
|          | The Hazard is loc<br>Select Location:<br>Location<br>Category:<br>Location Details: | ated:  Con Campus  Off Campus | • | <ul> <li>○</li> <li>○</li> <li>■</li> </ul> | Location Details. For example,<br>car park, factory, boardroom,<br>etc |  |

# Step 6 Describe the Hazard.

- Give a description of the circumstance that has the potential to cause harm, injury or damage.
- > Provide details about equipment, tasks and people involved, etc.

| Describe the Hazard: |                                                                                                    |
|----------------------|----------------------------------------------------------------------------------------------------|
|                      | Describe the circumstance that<br>has the potential to cause<br>harm, injury or damage.<br>Enter details such as<br>equipment, tasks, people<br>involved, etc. |

**Step 7** Select Next at the top of the page and Page 2 will display.

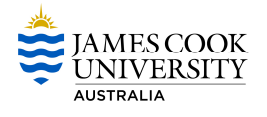

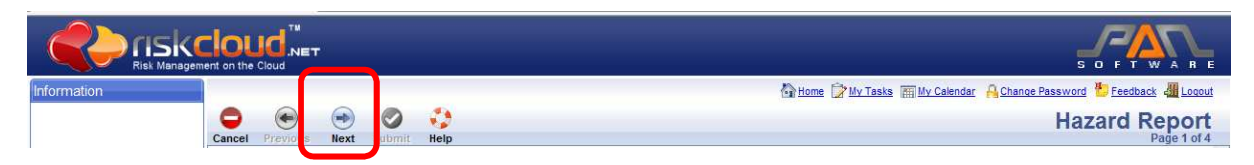

Step 8 Details of person who sustained the incident.

- Select the person type. Your options are:
  - Adjunct Staff
  - Contractor
  - JCU Staff
  - Patients
  - Postgraduate/Honours Student
  - Undergraduate Student
  - Visitors/General Public
  - Volunteers
- If you select JCU Staff you can search the database for that person by clicking on the magnifying glass.
- If you select a Contractor, Patients, Postgraduate/Honours Students, Undergraduate Student, Visitors/General Public or Volunteers you will need to complete as much detail as possible. First Name and Surname are the minimum requirements.
- If you select a Contractor, patients, Postgraduate/Honours Students, Undergraduate Student, Visitors/General Public or Volunteers you will need to complete an extra step by 'selecting the primary place of Work for this person'. This can be seen directly below 'Details of person who sustained the incident'.

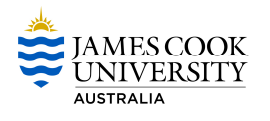

| Details of person who s                                                                                              | sustained the incident:          |   |                                                                                                    |  |
|----------------------------------------------------------------------------------------------------|----------------------------------|---|----------------------------------------------------------------------------------------------------|--|
| Person Type:<br>Search the dat                                                                                       | - Please select a type of person | Q | <ol> <li>Select the Person Type from<br/>the dropdown box</li> <li>For employees you may</li> </ol>                         |  |
| First Name:<br>Middle Name:<br>Surname:<br>ID Number:<br>Title:<br>Phone/Ext:<br>Email:<br>Mobile:<br>Date of Birth: | Date of Birth                    |   | search and select the person<br>from the staff database.<br>Otherwise, enter the persons<br>details in the spaces provided. |  |
| Country:<br>State:                                                                                                   | - Select a Country               |   |                                                                                                    |  |
| Post Code:<br>Suburb:<br>Home Phone:<br>Fax:                                                                         |                                  |   |                                                                                                    |  |

**Step 9** Select Next at the top of the page and Page 3 will appear.

|             |                                                                                                    | S O F T W A R E                                                                                   |
|-------------|----------------------------------------------------------------------------------------------------|---------------------------------------------------------------------------------------------------|
| Information |                                                                                                    | 🚱 Home 🍃 My Tasks 🥅 My Calendar 🔒 Change Password 🖖 Feedback 🏭 Logout                             |
|             | 🗢 💿 💿 🦻                                                                                                    | Hazard Report                                                                                     |
|             | Cancel Previou Next Somit Help                                                                                               | Page 2 of 4                                                                                       |
| Step 1      | <b>0</b> Hazard Severity                                                                                                    |                                                                                                   |
| Hazard S    | Severity:                                                                                                    |                                                                                                   |
|             | I believe this Hazard has the potential to cause death or serious injury<br>I recommend that this Hazard be rectified within | Tick the box if you believe this<br>Hazard has the potential to<br>cause death or serious injury. |
|             | Select a Time Category 🔻                                                                                                    | <b>←</b>                                                                                          |

Step 11 Does the hazard have the potential to damage the environment?

This field is automatically set at 'No'. If you answer 'Yes' to this question, you will need to identify the possible environmental impact.

| Does the | e hazard have the potential to damage the environment?    |          |
|----------|-----------------------------------------------------------|----------|
| 0        | 🖲 No 💿 Yes                                                |          |
|          | Identify the possible environmental impact of this hazard |          |
| L        | Select an environmental impact                            | <b>–</b> |

Step 12 Hazard Classification

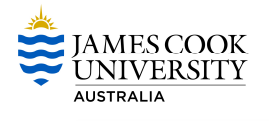

- > This section has two parts and both are mandatory.
- First, you will need to select the most serious possible result that the hazard could cause; and
- Finally, you will need to select the most likely cause of this hazard. For this answer, if you feel multiple items apply to the cause of this hazard, please select the item you feel is the most severe.

| Hazard C | Classification:                                                                                                    |                      |                                                                                                    |  |
|----------|----------------------------------------------------------------------------------------------------|----------------------|----------------------------------------------------------------------------------------------------|--|
|          | Select what could occur as a result of this Hazard:<br>Select the most serious possible result<br>What do you believe is the likely cause of this Hazard?<br>Select the most likely cause | <b>0</b><br><b>0</b> | Classify this Hazard by<br>selecting the most appropriate<br>item from the dropdown boxes.<br>If multiple items apply, select<br>the most severe. |  |

# Step 13 Assign to

If your manager/supervisor is incorrect, click on the magnifying glass and search for the correct person. You can search by first name, surname, title or location.

| Assign to:           |              |   |                                                                                                    |  |
|----------------------|--------------|---|----------------------------------------------------------------------------------------------------|--|
| Manager/Supervisor*: | Supervisor A | 9 | Select the most appropriate<br>person for the management of<br>this hazard. Typically, this will<br>be your line manager. |  |

Step 14 Who was notified of this hazard?

- If you have notified another staff member of this hazard, click on the magnifying glass and search for the person. You can search by first name, surname, title or location.
- If you have notified a Contractor, Visitor or someone else of this hazard, insert their first name and surname.

| Who was i | notified of this Hazard?  |                     |                      |                                                                                 |
|-----------|---------------------------|---------------------|----------------------|---------------------------------------------------------------------------------|
| *         | Staff:                    | Date:<br>26/10/2012 | Time:                | If you have notifed anyone else<br>of this hazard, enter their details<br>here. |
|           | Contractor/Visitor/Other: | Date:<br>26/10/2012 | Time:<br>13 ▼ : 14 ▼ | ←───                                                                            |

Step 15 Select Next at the top of the page and Page 4 will display.

|             | IOUD <sup>TW</sup><br>NET<br>ent on the Cloud | S D F T WARE                                                          |
|-------------|-----------------------------------------------|-----------------------------------------------------------------------|
| Information |                                               | 🙆 Home 🍞 My Tasks 🔚 My Calendar 🔒 Chance Password 🏪 Feedback 🍓 Locout |
|             | Canada Devidence Next Classic Mate            | Hazard Report                                                         |

Step 16 What have you done to remove the Hazard?

If you have already completed some actions to reduce or eliminate the hazard, please include this information here, otherwise leave blank.

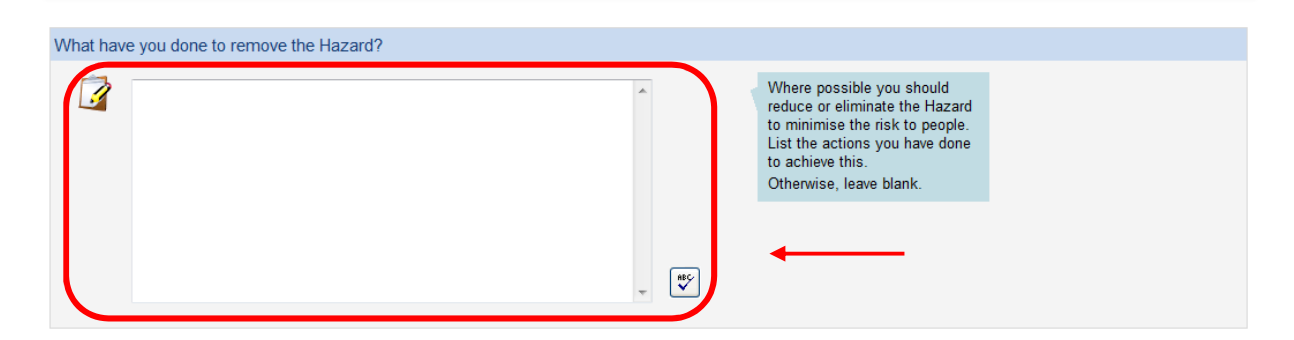

**Step 17** What additional actions do you think are required to remove the Hazard?

> This is where you can provide your suggestions for reducing or eliminating the hazard.

| What additional actions do you think are required to ren | move the Hazard? |                                                                                                    |  |
|----------------------------------------------------------|------------------|----------------------------------------------------------------------------------------------------|--|
|                                                          |                  | List any suggestions you may<br>have for reducing or eliminating<br>the Hazard e.g. re-design<br>mechanical devices,<br>procedures, training,<br>maintenance work,<br>documentation, etc. |  |
|                                                          |                  | ←───                                                                                                    |  |

Step 18 Add an attachment

- You can add any supporting documentation to this hazard notification here. Any files that you add must be located on your computer, server or a USB.
- > All files have a size limit restriction of 4MB.

| Attachment |                          |                      |               |             |
|------------|--------------------------|----------------------|---------------|-------------|
| Ø          | Click to add an attachme | ent                  |               |             |
|            | Attachment Type          | Document Description | Date Uploaded | Uploaded By |

**Step 19** Select Next at the top of the page and Page 5 will display.

| Information |        |         |        |         |      | 🟠 Home 🍞 My Tasks 📻 My Calendar 🔒 Change Password 🏪 Feedback 🚜 Logout |
|-------------|--------|---------|--------|---------|------|-----------------------------------------------------------------------|
|             | 0      | ۲       | •      | 0       | 0    | Hazard Report                                                         |
|             | Cancel | Previou | s Next | 2 ibmit | Help | Page 4 of 4                                                           |
|             |        |         |        |         |      |                                                                       |

Step 20 You are about to submit a Hazard.

Click the submit button located on the toolbar.

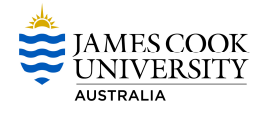

| Cancel Previous                  | ever Submit Help                                                                                                  | Home My Tasks My Calendar A Change Password Feedback A Locout |
|----------------------------------|----------------------------------------------------------------------------------------------------|---------------------------------------------------------------|
|                                  | You are about to submit a Hazard<br>To complete this process, please follow the instructions below                |                                                               |
|                                  | Person: Employee A<br>Assigned To: Supervisor A                                                                   |                                                               |
| To submit your<br>To review your | request, click the 🤣 button (located on the toolbar).<br>information click the 💿 button (located on the toolbar). |                                                               |

Step 21 Your Reference Information

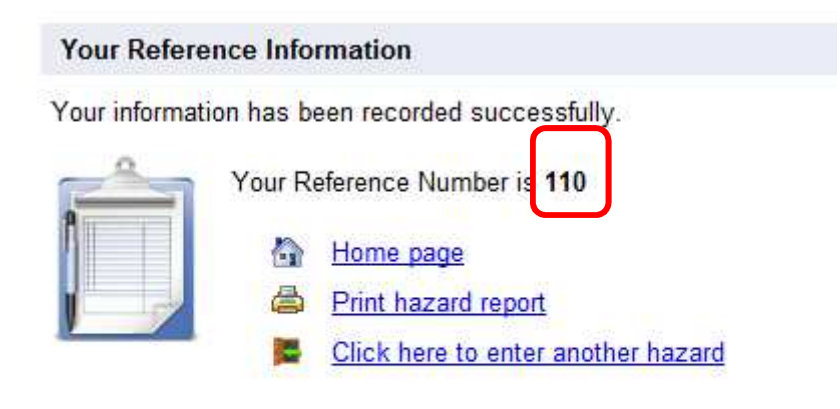

# Step 22 Log off RiskWare

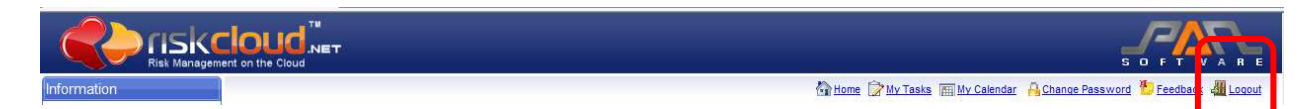

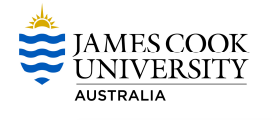

# **My Incidents/Hazards**

View and manage Incidents/Hazards.

Here you can:

- View your reported Incidents and hazards
- Edit your Incidents and Hazards
- Print your reported Incidents and Hazards
- Cancel a reported Incident or Hazard
- > View the action plan for your reported Incident or Hazard

# Viewing your reported Incidents/Hazards

Step 1 Select My Incidents/Hazards

> All of your reported Incidents and Hazards will appear.

|                                                                    | oud Net S O F T W A R E                                                                      |
|--------------------------------------------------------------------|----------------------------------------------------------------------------------------------|
| Information                                                        | 🖓 Home 🍞 My Tasks 🕅 My Calendar 🔒 Change Password 🖖 Feedback 🐗 Loogud<br>Welcome, Employee A |
| FAQ<br>* If you require assistance<br>please click on "Contact Us" | <complex-block><complex-block></complex-block></complex-block>                               |

#### Step 2 Navigating your Incidents/Hazards

- All of the Incidents and Hazards you have reported will be listed. You can choose whether 3, 5, 10 or 15 Incidents and Hazards show per page. If your Incidents/Hazards show over a number of pages you can navigate using the 'Prev' and 'Next' buttons at the bottom of the page. You can also opt to view 'Open', 'Closed' or 'All' of your reported Incidents and Hazards.
- Print your Incidents or Hazards

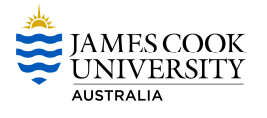

- > Cancel an Incident or Hazard
- View details of an Incident or Hazard

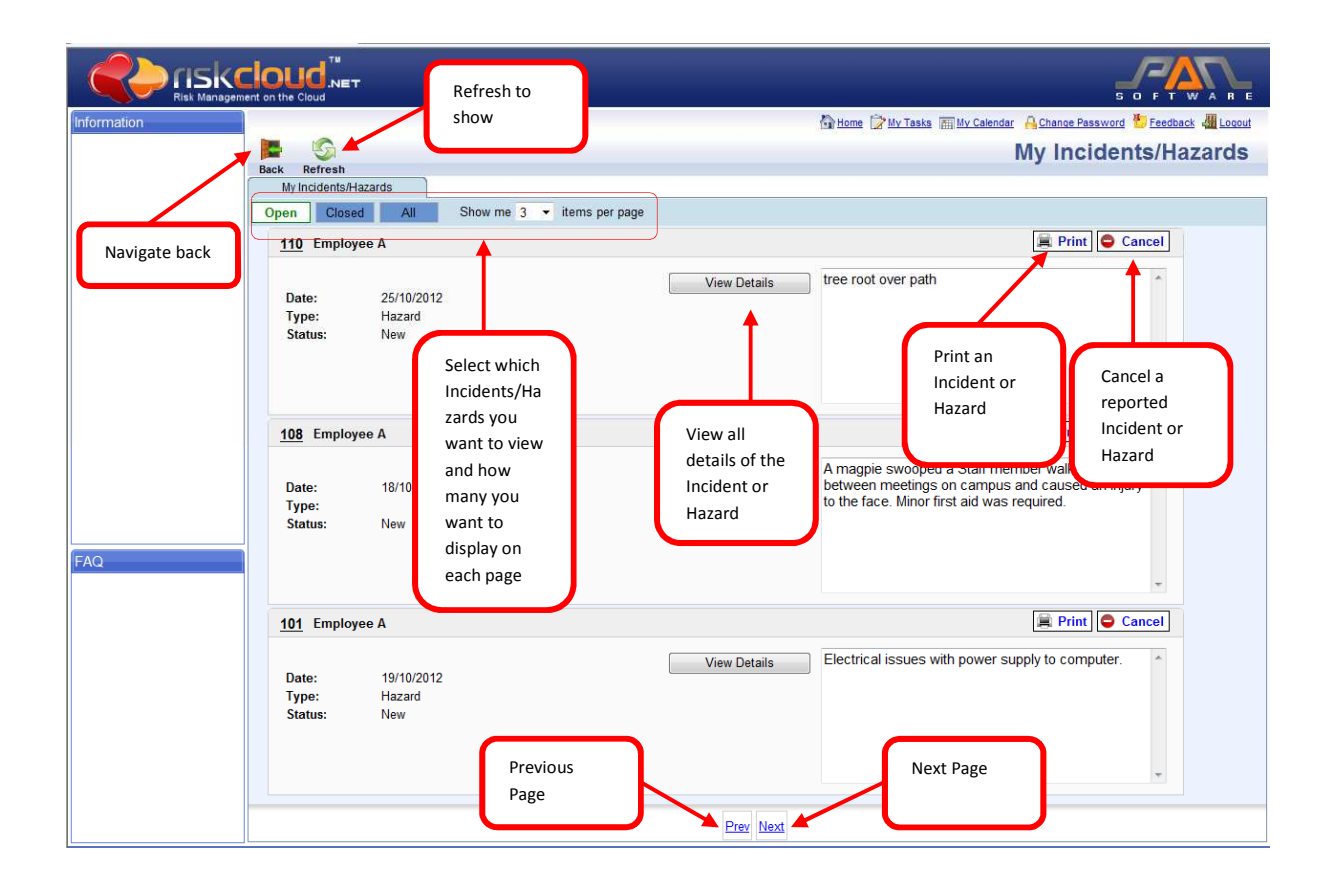

# **Editing your reported Incidents/Hazards**

- > You can make changes to the information you have reported in an Incident or Hazard.
- > You can also add supporting documentation as it becomes available.
- Step 1 Select My Incidents/Hazards

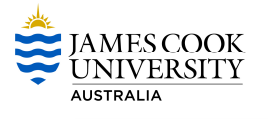

All of your reported Incidents and Hazards will display.

|                                                                    | ent on the Cloud                                                      |
|--------------------------------------------------------------------|-----------------------------------------------------------------------|
| Information                                                        | 🚱 Home 🍞 My Tasks 🕅 My Calendar 🔒 Change Password 🖖 Feedback 🐗 Loogut |
| FAQ<br>* If you require assistance<br>please click on "Contact Us" | Welcome, Employee A                                                   |
| powered by risk worre                                              | Copyright Disclaimer Privacy Contact Us About Us                      |

**Step 2** Select 'View Details' for the Incident or Hazard you would like to edit.

|             | nt on the Cloud                                 | S O F T W A R E                                                                                                    |
|-------------|-------------------------------------------------|----------------------------------------------------------------------------------------------------|
| Information |                                                 | 🚳 Home 🍞 My Tasks 🔚 My Calendar 🔒 Change Password 🐮 Feedback 🌉 Logout                                                                                                    |
|             | 📮 😳                                             | My Incidents/Hazards                                                                                                    |
|             | Back Refresh<br>My Incidents/Hazards            | and 💽 - denote the definition of the definition of the definition |
|             | Open Closed All Show me 3 v items per page      |                                                                                                    |
|             | 110 Employee A                                  | 🗐 Print 🖨 Cancel                                                                                                    |
|             | Date: 25/10/2012<br>Type: Hazard<br>Status: New | View Details tree root over path                                                                                                    |
|             | 108 Employee A                                  | 🗐 Print 🕒 Cancel                                                                                                    |
| FAQ         | Date: 18/10/2012<br>Type:<br>Status: New        | View Details A magpie swooped a Staff member walking<br>between meetings on campus and caused an injury<br>to the face. Minor first aid was required.                                                                                                    |
|             | 101 Employee A                                  | 🗐 Print 🗢 Cancel                                                                                                    |
|             | Date: 19/10/2012<br>Type: Hazard<br>Status: New | View Details Electrical issues with power supply to computer.                                                                                                    |
|             |                                                 | Prev Next                                                                                                    |

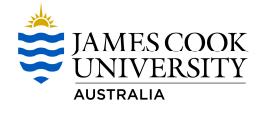

**Step 3** Select 'Edit' at the top of the page and the Incident or Hazard will open.

> To edit information, navigate through the form the same way you did when you reported the Incident/Hazard.

|             |           |            |        |      | S O FT WARE                                                           |
|-------------|-----------|------------|--------|------|-----------------------------------------------------------------------|
| Information |           | $\square$  |        |      | 🐴 Home 🍞 My Tasks 🔚 My Calendar 🔒 Change Password 🖖 Feedback 🚚 Logout |
|             | 🔁 🚔       | 1          | D      | 0    | Hazard Details                                                        |
|             | Back Prin | Edit       | A tach | Help |                                                                       |
|             | Details   | Action Pla | In     |      |                                                                       |

**Step 4** Navigate through the form the same way you did when you reported the Incident/Hazard.

- > The format of the form is the same as when you reported the Incident/Hazard.
- > Add, edit or delete information and navigate to the end of the form.

|             |        |          |      |           | S O FT WARE                                                           |
|-------------|--------|----------|------|-----------|-----------------------------------------------------------------------|
| Information |        |          |      |           | 🟠 Home 🍞 My Tasks 🔚 My Calendar 🔒 Change Password 🏪 Feedback 🚚 Logout |
|             | 0      | •        | -    | H 🗘       | Hazard Report                                                         |
|             | Cancel | Previous | Next | Save Help | Page 1 of 3                                                           |

**Step 5** Select 'Save' when you have completed editing your Incident/Hazard.

|             | Int of the Cloud                                                                                                   | S O F T WARE                                                          |
|-------------|----------------------------------------------------------------------------------------------------|-----------------------------------------------------------------------|
| Information |                                                                                                    | 🐴 Home 🍞 My Tasks 🔚 My Calendar 🔒 Change Password 🖖 Feedback 🖑 Logout |
|             | 🗢 💌 🖶 🤔                                                                                                    | Hazard Report                                                         |
|             | Cancel Previous Ney Save Help                                                                                      |                                                                       |
|             | Save?                                                                                                    |                                                                       |
|             | Hazard 113 will be saved.                                                                                          |                                                                       |
|             | To save your request, click the 🕞 button (located on the To review your information click the 🐑 button (located or | toolbar).<br>1 the toolbar).                                          |

**Step 6** Select 'Click here to return' to view the updated information you have just entered.

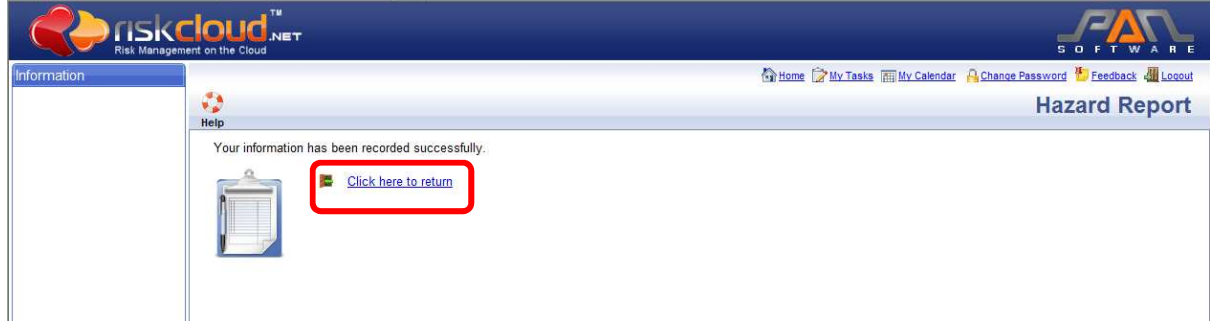

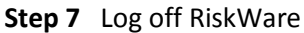

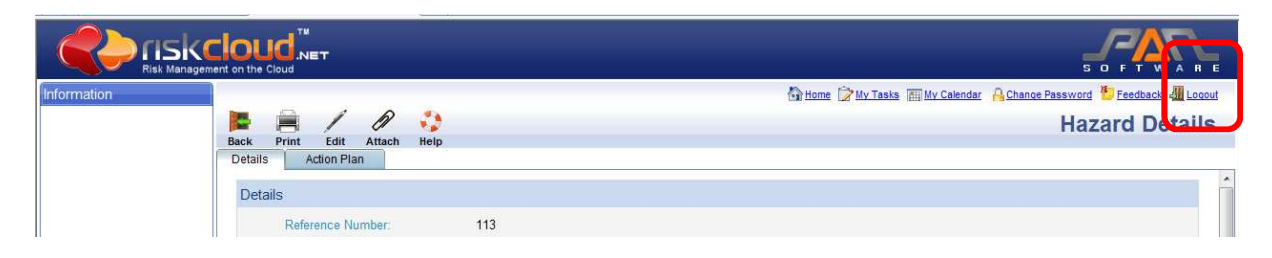

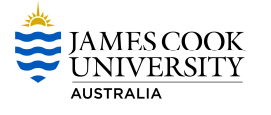

# Print one of your reported Incidents/Hazards

# Step 1 Select My Incidents/Hazards

> All of your reported Incidents and Hazards will display.

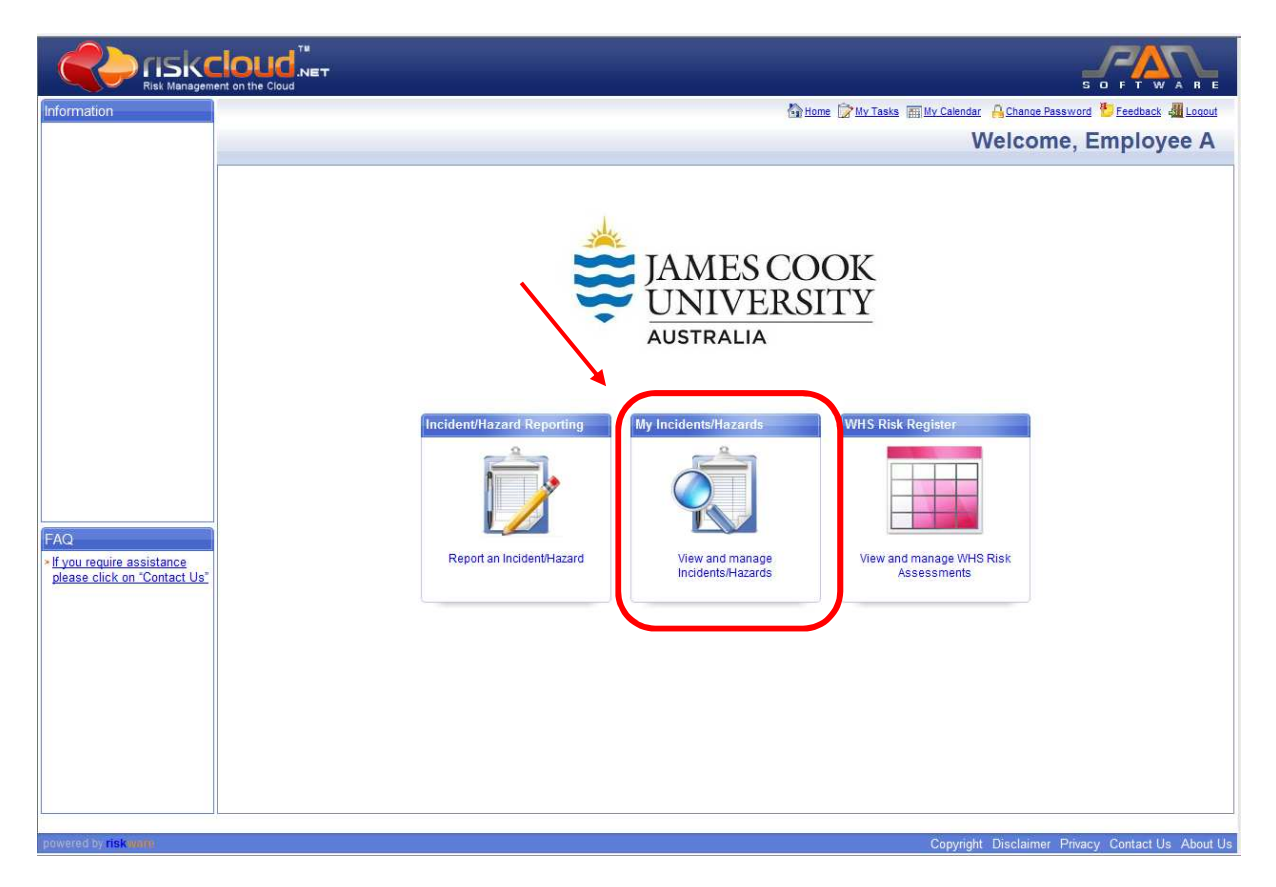

Step 2 Select 'Print' to print an Incident or Hazard.

|             |                                                    | S O F T WARE                                                          |
|-------------|----------------------------------------------------|-----------------------------------------------------------------------|
| Information |                                                    | 🟠 Home 🍺 My Tasks 🔚 My Calendar 🔒 Change Password 🖖 Feedback 🚚 Logout |
|             | <b>E</b> 5                                         | My Incidents/Hazards                                                  |
|             | Back Refresh                                       |                                                                       |
|             | Open Closed All Show me 3                          | ▼ items per page                                                      |
|             | 120 Employee A                                     | 🗮 Print 📔 O Cancel                                                    |
|             | Date: 30/10/2012<br>Type: Near Miss<br>Status: New | View Details test008                                                  |

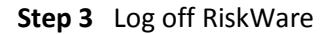

|             | gement on the Cloud |                                                                       |
|-------------|---------------------|-----------------------------------------------------------------------|
| Information |                     | 🐴 Home 🎯 My Tasks 🔚 My Calendar 🔒 Change Password 🐮 Feedback 🚜 Logout |
|             | Back Refresh        | My Incidents/Hazerde                                                  |

**Cancel one of your reported Incidents/Hazards** 

Step 1 Select My Incidents/Hazards

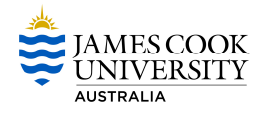

> All of your reported Incidents and Hazards will display.

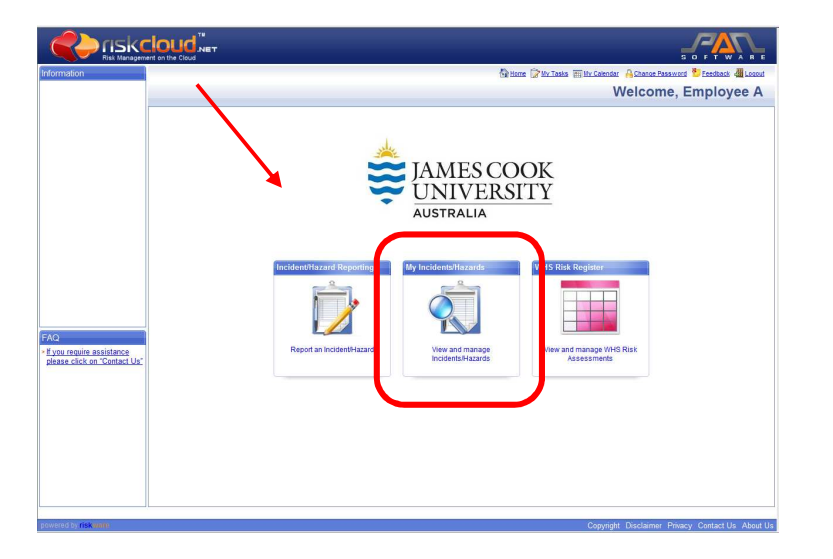

Step 2 Select from Open, Close and All

|             | FIOLID NET                                         |                                                                       |
|-------------|----------------------------------------------------|-----------------------------------------------------------------------|
| Information |                                                    | 🚱 Home 🍃 My Tasks 🔚 My Calendar 🔒 Change Password 🏷 Feedback 🌉 Logout |
|             | 📕 💁                                                | My Incidents/Hazards                                                  |
|             | Back Refresh                                       |                                                                       |
|             | Open Closed All Show me 3 - items per page         |                                                                       |
|             | 120 Employee A                                     | 🚊 Print 🕒 Cancel                                                      |
|             | Dato: 30/10/2012<br>Type: Near Miss<br>Status: New | iew Details test 08                                                   |

Step 3 Use scroll to select the Incident or Hazard to be cancelled

# Step 4 Select Cancel

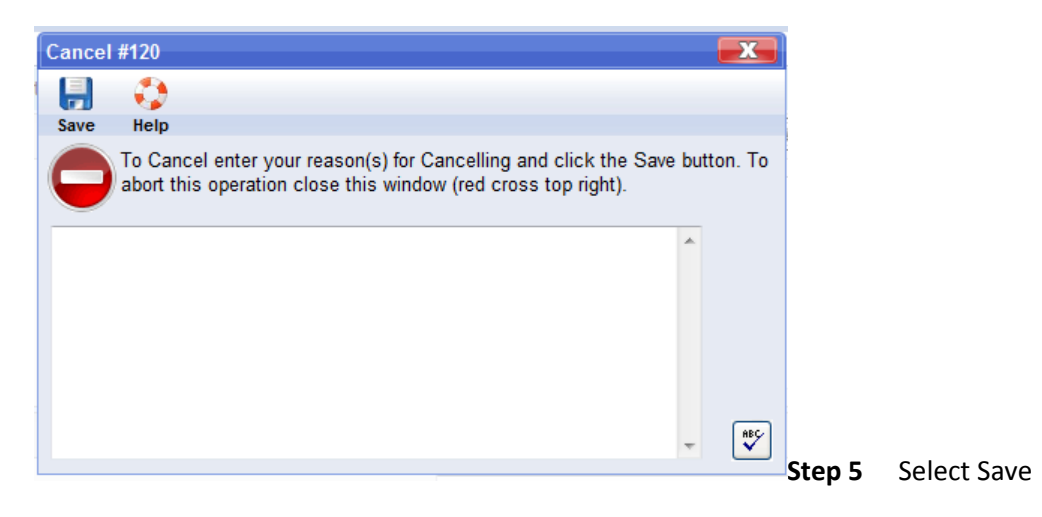

Step 7 Log off RiskWare

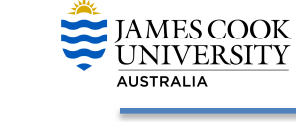

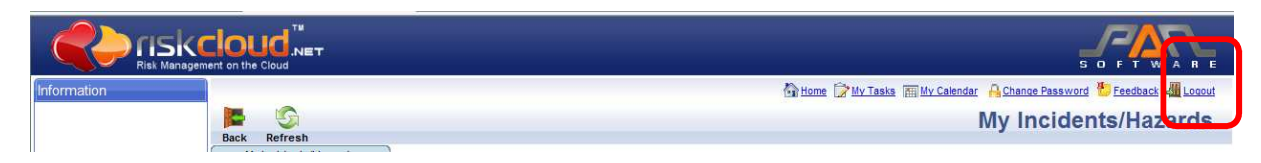